# Оглавление

| по нового в версии 2.2 соорка 427                                                                                                    | 1                                            |
|----------------------------------------------------------------------------------------------------|----------------------------------------------|
| Работа с сертификатом ЭП для Личного кабинета 223-Ф3                                                                                                    | 1                                            |
| Экспорт сертификата                                                                                                    | 2                                            |
| Настройки параметров интеграции в Личном кабинете 223-Ф3                                                                                                    | 8                                            |
| План закупок на 2016 год и классификаторы                                                                                                    | 11                                           |
| Переход на использование классификаторов ОКВЭД2 и ОКПД2                                                                                                    | 12                                           |
| Создание плана закупок на 2016 год                                                                                                    | 12                                           |
| Проект плана закупок на 2016 год в Личном кабинете                                                                                                    | 15                                           |
| Создание плана закупок на 2016 год. Способ 2                                                                                                    | 16                                           |
| Что нового в версии 2.2 сборка 426                                                                                                    | 17                                           |
| Что нового в версии 2.2 сборка 425                                                                                                    | 17                                           |
| Механизм перевода кодов ОКПД -> ОКПД2, ОКВЭД -> ОКВЭД2, ОКДП -> ОКПД2                                                                                                    | 17                                           |
|                                                                                                    |                                              |
| Что нового в версии 2.2 сборка 420                                                                                                    | 20                                           |
| Что нового в версии 2.2 сборка 420<br>Классификаторы ОКПД2 и ОКВЭД2.                                                                                                    | 20<br>20                                     |
| Что нового в версии 2.2 сборка 420<br>Классификаторы ОКПД2 и ОКВЭД2.<br>Справочник способов закупки/определения поставщика                                                                                                    | 20<br>20<br>21                               |
| Что нового в версии 2.2 сборка 420<br>Классификаторы ОКПД2 и ОКВЭД2.<br>Справочник способов закупки/определения поставщика.<br>Справочник источников финансирования.                                                                                                    | 20<br>20<br>21<br>25                         |
| Что нового в версии 2.2 сборка 420<br>Классификаторы ОКПД2 и ОКВЭД2.<br>Справочник способов закупки/определения поставщика.<br>Справочник источников финансирования.<br>Импорт плана закупок по 223-Ф3 с Портала закупок.                                                                                                    | 20<br>20<br>21<br>25<br>26                   |
| Что нового в версии 2.2 сборка 420<br>Классификаторы ОКПД2 и ОКВЭД2.<br>Справочник способов закупки/определения поставщика.<br>Справочник источников финансирования.<br>Импорт плана закупок по 223-Ф3 с Портала закупок.<br>Реестр контрактов.                                                                                          | 20<br>21<br>25<br>26<br>29                   |
| Что нового в версии 2.2 сборка 420<br>Классификаторы ОКПД2 и ОКВЭД2.<br>Справочник способов закупки/определения поставщика.<br>Справочник источников финансирования.<br>Импорт плана закупок по 223-Ф3 с Портала закупок.<br>Реестр контрактов.<br>Новые реквизиты в свойствах контракта.                                                | 20<br>21<br>25<br>26<br>29<br>30             |
| Что нового в версии 2.2 сборка 420<br>Классификаторы ОКПД2 и ОКВЭД2.<br>Справочник способов закупки/определения поставщика.<br>Справочник источников финансирования.<br>Импорт плана закупок по 223-Ф3 с Портала закупок.<br>Реестр контрактов.<br>Новые реквизиты в свойствах контракта.<br>Изменения в формировании оплат по контрату. | 20<br>21<br>25<br>26<br>26<br>29<br>30<br>30 |

# Что нового в версии 2.2 сборка 427

В предыдущей версии был добавлен механизм импорта плана закупок по 223-ФЗ с Портала закупок. Описание механизма настройки способов закупок по 223-ФЗ и импорта плана закупок по 223-ФЗ – далее по тексту, начиная со страницы **21**.

Теперь реализован и экспорт плана закупок по 223-ФЗ в структурированном формате на Портал закупок. Так же имеется возможность сделать план закупок на 2016 год на основании плана 2015 года, предварительно загрузив последний с Портала закупок.

Для экспорта плана закупок необходимо выполнить достаточно объёмную подготовительную работу.

## Работа с сертификатом ЭП для Личного кабинета 223-ФЗ

Выгрузка данных на Портал закупок по 223-ФЗ возможна только при наличии установленного КриптоПРО на компьютере пользователя и наличия токена (флэшки) с сертификатом.

## Экспорт сертификата

Необходимо в панели управления Windows запустить КриптоПро CSP и на вкладке «Сервис» нажать кнопку «Просмотреть сертификаты в контейнере»:

|         |                                           |          |                             | _ <b>_</b> X                                                                                                    |  |  |  |
|---------|-------------------------------------------|----------|-----------------------------|----------------------------------------------------------------------------------------------------|--|--|--|
| $\odot$ | 🗢 📴 🕨 Панель управления 🕨 Всо             | е элемен | ты панели управления 🕨      | <ul> <li>✓</li> <li>✓</li> <li>Поиск в панели управления</li> </ul>                                                                                |  |  |  |
| Файл    | Файл Правка Вид Сервис Справка            |          |                             |                                                                                                    |  |  |  |
| Настр   | ройка параметров компьюте                 | pa       |                             | Боссмотр: Компные значки •                                                                                                    |  |  |  |
| 識       | Защитник Windows                          | 9        | Звук                        | Алгоритны Безопасность <u>Winlogon</u> Настройки TLS<br>Общие Оборудование Сервис Дополнительно                                                    |  |  |  |
| ۲       | Клавиатура                                | þ        | КриптоПро CSP               | Контейнер закрытого ключа<br>Эти мастера позволяют протестировать, скопировать или<br>удалить контейнер закрытого ключа с носит <mark>е</mark> ля. |  |  |  |
|         | Панель задач и меню<br>''Пуск''           | <u>@</u> | Панель управления<br>NVIDIA | Протестировать Удалить<br>Сертификаты в контейнере закрытого ключа                                                                                 |  |  |  |
| æ       | Параметры<br>индексирования               | F        | Параметры папок             | Этот мастер позволяет проснотреть сертификаты, находящиеся<br>в контегинере закрытого ключа, и установите их в хранилище<br>сертификатов.          |  |  |  |
| -       | Подключения к<br>удаленным рабочим        |          | Приступая к работе          | Просмотреть сертификаты в контеинере<br>Личный сертификат<br>Этот мастео позволяет связать сертификат из файла с                                   |  |  |  |
| ۲       | Программы по<br>умолчанию                 | Ģ        | Распознавание речи          | контейнерон закрытого ключа, установив этот сертификат в<br>хранилище.<br>Установить личный сертификат                                             |  |  |  |
| P       | Свойства браузера                         | e        | Свойства браузера           | Пароли закрытых ключей<br>Эти мастера позволяют изменить пароли (ПИН-коды) закрытых                                                                |  |  |  |
| Ma      | Счетчики и средства<br>производительности | 4        | Телефон и модем             | ключей или удалить запомненные ранее пароли.<br>Изменить пароль Удалить запомненные пароли                                                         |  |  |  |
| 1       | Управление цветом                         |          | Устранение неполад          | ОК Отмена Применить                                                                                                    |  |  |  |
| 82      | Учетные записи<br>пользователей           | æ        | Центр обновления<br>Windows | Центр поддержки                                                                                                    |  |  |  |

Нажимаем кнопку «Обзор»:

| 🙋 Сертификаты в контейнере закрытого кли                                                            | оча                     |
|----------------------------------------------------------------------------------------------------|-------------------------|
| Контейнер закрытого ключа<br>Введите или укажите контейнер закрыт<br>сертификатов в этом контейнере | ого ключа для просмотра |
| Имя ключевого контейнера:                                                                           |                         |
| Введенное имя задает ключевой контейнер:<br>© Пользователя © Компьютера                             | Обзор                   |
| Выберите CSP для поиска ключевых контейне;<br>Crypto-Pro GOST R 34.10-2001 Cryptograph              | ic Service Provider 🔹   |
|                                                                                                    | <Назад Далее > Отмена   |

Контейнер с ЭП должен быть вставлен. Выбираем используемый контейнер пользователя и нажимаем кнопку «ОК»:

| K | оиптоПро CSP                     |                                      |                |             |     |             |
|---|----------------------------------|--------------------------------------|----------------|-------------|-----|-------------|
|   | Выбор ключевог<br>В списке показ | о контейнера<br>ывать:<br>нные имена | 🔘 Уникалы      | ные имена   |     | 0:09:55     |
|   |                                  | іх контеинеров                       | пользователя   | 4:          |     |             |
|   | Считыватель                      | Имя контейне                         | pa             |             |     |             |
|   | Дисковод F                       | d41c0b10-3d1f                        | f-4881-8c65-a4 | b0ac35c4cb  |     |             |
|   | Дисковод F                       | d72483a6-2e6                         | 6-44b1-ae46-1  | f7cd2d8d747 |     |             |
|   | Дисковод F                       | Знамя Ког                            | 223 223        |             |     |             |
|   | Дисковод F                       | Пламя в                              |                | 223 223     | 2   |             |
|   |                                  |                                      |                | ОК          | итО | <b>іена</b> |

Нажимаем кнопку «Далее»:

| 녩 Сертифи                                                                                                    | каты в контейне   | ере закрытого к  | люча             |       |                 | ×   |
|----------------------------------------------------------------------------------------------------|-------------------|------------------|------------------|-------|-----------------|-----|
| Контейнер закрытого ключа<br>Введите или укажите контейнер закрытого ключа для просмотра<br>сертификатов в этом контейнере     |                   |                  |                  |       |                 |     |
|                                                                                                    |                   |                  |                  |       |                 |     |
| <u>И</u> мя ключее                                                                                                    | ого контейнера:   |                  |                  |       |                 |     |
| Знамя                                                                                                    | Ков 223 2         | 23               |                  |       | О <u>б</u> зор. |     |
| Введенное имя задает ключевой контейнер:<br>© Пользователя<br>© Компьютера<br>Выберите CSR, ала роисса каронеры у контейнеров; |                   |                  |                  |       |                 |     |
| Crypto                                                                                                    | -Pro GOST R 34 10 | -2001 Cryptogram | bic Service Prov | ider  | •               |     |
|                                                                                                    |                   |                  |                  |       |                 |     |
|                                                                                                    |                   |                  | < <u>Н</u> азад  | Далее | <b>N</b>        | ена |

Информацию по выбранному сертификату можно визуально проверить и нажать кнопку «Установить»:

| ⊵ Сертификаты в контейнере закрытого ключа                    |                                                              |  |  |  |
|---------------------------------------------------------------|--------------------------------------------------------------|--|--|--|
| Сертификат для просмотра<br>Просмотрите и выберите сертификат |                                                              |  |  |  |
| Сертификат:                                                   | Коє Тамара Вячеславовна                                      |  |  |  |
| Субъект:                                                      | OID.1.2.840.113549.1.9.2="INN= 049/KPP=551401001/OGRN=       |  |  |  |
| Поставщик:                                                    | ОГРН=1122225003669, ИНН=002225129102, E=ca@otc.ru, STREET=Ма |  |  |  |
| Действителен с:                                               | 25 декабря 2014 г. 16:51:00                                  |  |  |  |
| Действителен по:                                              | 25 марта 2016 г. 17:01:00                                    |  |  |  |
| Серийный номер:                                               | 3E4F F9D9 0001                                               |  |  |  |
|                                                               | Установить Свойства                                          |  |  |  |
|                                                               | < Назад Готово Отмена                                        |  |  |  |

В случае появления сообщения о том, что сертификат уже установлен, можно либо обновить информацию о нем в локальном хранилище пользователя, либо отказаться, нажав кнопку «Нет»:

| 胆 Крипто | onpo CSP                                                                                                    |
|----------|----------------------------------------------------------------------------------------------------|
| 0        | Этот сертификат уже присутствует в хранилище сертификатов.<br>Заменить существующий сертификат новым, с проставленной<br>ссылкой на закрытый ключ? |
|          | Да Нет                                                                                                    |

После успешной установки сертификата или обновления информации должно появиться сообщение. Просто закрываем это окно с уведомлением:

| 📗 Крипте | оПро СЅР                                                              | ×    |
|----------|-----------------------------------------------------------------------|------|
| i        | Сертификат был установлен в хранилище "Личные" текуц<br>пользователя. | цего |
|          |                                                                       | ок   |

Теперь необходимо сохранить сертификат пользователя на диск для загрузки в Личный кабинет 223-ФЗ в раздел «Настройка интеграции». Нажимаем кнопку «Свойства» и в открывшемся окне свойств сертификата переходим на вкладку «Состав»:

| 🙋 Сертификаты в контейнере закрытого ключа                                   |                                                                                                    |  |  |  |
|------------------------------------------------------------------------------|----------------------------------------------------------------------------------------------------|--|--|--|
| Сертификат для просмотра<br>Просмотрите и выберите сертификат                |                                                                                                    |  |  |  |
| Сертификат:<br>Субъект:<br>Поставщик:<br>Действителен с:<br>Действителен по: | Ко: Тамара Вячеславовна<br>OID. 1.2.840. 113549. 1.9.2="INN= 049/КРР=551401001/OGRN=<br>OГРН=1122225003669, ИНН=002225129102, E=ca@otc.ru, STREET=Ма<br>25 декабря 2014 г. 16:51:00<br>25 марта 2016 г. 17:01:00 |  |  |  |
| Серийный номер:                                                              | 3E4F F9D9 0001<br>Установить<br>Свойства<br>Обзор                                                                                                    |  |  |  |
|                                                                              | < Назад Готово Отмена                                                                                                    |  |  |  |

| 😰 Сертификат 📃 🔀               |                               |  |  |  |
|--------------------------------|-------------------------------|--|--|--|
| Общие Состав Путь сертификации |                               |  |  |  |
| Показать: <bce></bce>          | •                             |  |  |  |
| Поле                           | Значение                      |  |  |  |
| Версия                         | V3 =                          |  |  |  |
| 🔲 Серийный номер               | 3e 4f f9 d9 00 01 00 00 0a d4 |  |  |  |
| 🔲 Алгоритм подписи             | FOCT P 34.11/34.10-2001       |  |  |  |
| Алгоритм хэширования по        | ГОСТ Р 34.11-94               |  |  |  |
| Издатель                       | ОТС crypto, ООО ОТС-РЕГИО     |  |  |  |
| Действителен с                 | 25 декабря 2014г. 16:51:00    |  |  |  |
|                                | 25 Manta 2016 r 17:01:00      |  |  |  |
|                                |                               |  |  |  |
| V3                             |                               |  |  |  |
|                                |                               |  |  |  |
|                                |                               |  |  |  |
|                                |                               |  |  |  |
|                                |                               |  |  |  |
|                                |                               |  |  |  |
| I I                            |                               |  |  |  |
| Свойства Копировать в файл     |                               |  |  |  |
|                                |                               |  |  |  |
|                                |                               |  |  |  |
|                                |                               |  |  |  |
|                                | ОК                            |  |  |  |
|                                |                               |  |  |  |

Нажимаем «Копировать в файл...». Появится окно Мастера экспорта сертификатов:

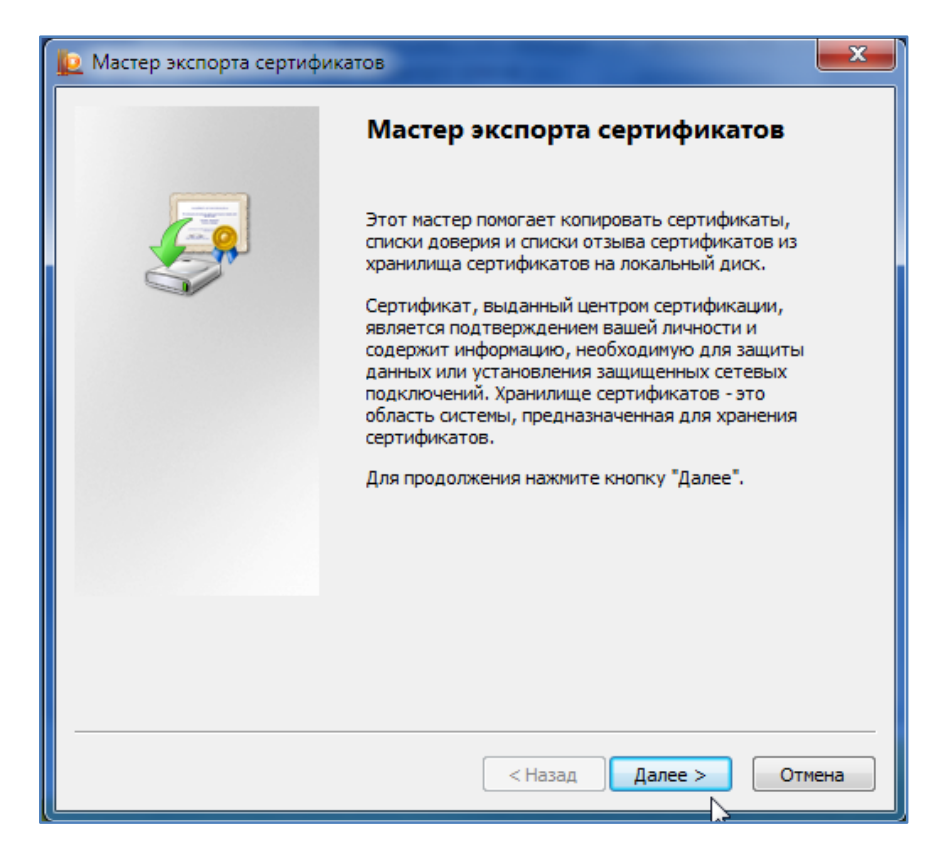

На следующем экране Мастера указываем, что **не нужно** экспортировать закрытый ключ (значение по умолчанию) и далее формат экспортируемого файла **оставляем** тоже по умолчанию «Файлы X.509 (.CER) в кодировке DER»:

| 😰 Мастер экспорта сертификатов                                                              | ×  |  |
|---------------------------------------------------------------------------------------------|----|--|
| Формат экспортируемого файла<br>Сертификаты могут быть экспортированы в различных форматах. |    |  |
| Выберите формат файла сертификата:                                                          |    |  |
| Файлы X.509 (.CER) в кодировке DER                                                          |    |  |
| 🔘 Файлы X.509 (.CER) в кодировке Base-64                                                    |    |  |
| 🔘 Стандарт Cryptographic Message Syntax - сертификаты PKCS #7 (.p7b)                        |    |  |
| Включить по возможности все сертификаты в путь сертификации                                 |    |  |
| Файл обмена личной информацией - РКСЅ #12 (.PFX)                                            |    |  |
| Включить по возможности все сертификаты в путь сертификации                                 |    |  |
| Удалить закрытый ключ после успешного экспорта                                              |    |  |
| Экспортировать все расширенные свойства                                                     |    |  |
| 🔘 Хранилище сериализованных сертификатов (.SST) 🛛 🔓                                         |    |  |
| Подробнее о <u>формате файлов сертификатов</u>                                              |    |  |
| < Назад Далее > Отме                                                                        | на |  |

Указываем имя создаваемому файлу по аналогии, как на картинке. Оптимально нажать «Обзор» и указать папку для сохранения (будет предложено в папке «Документы»), иначе файл будет сохранен в папке C:\Windows\System32:

| Мастер экспо<br>Имя экспорти<br>Укажите и | орта сертификатов<br>руемого файла<br>имя экспортируемого файла                                                                                                    |                                                                                                    |
|-------------------------------------------|----------------------------------------------------------------------------------------------------|----------------------------------------------------------------------------------------------------|
| Имя файла<br>сертифин                     | а:<br>кат223                                                                                                    | Обзор                                                                                                    |
|                                           | <ul> <li>Сохранить как</li> <li>Сохранить как</li> <li>Библиотеки &gt; Докуме</li> <li>Упорядочить </li> <li>Новая папка</li> </ul>                                                                                            | енты ) — 4 <sub>7</sub> Поиск: Документы Р<br>8 — • @                                                                                                    |
|                                           | <ul> <li>Избранное</li> <li>ОпеDrive</li> <li>Загрузки</li> <li>Недавние места</li> <li>Рабочий стол</li> <li>Библиотеки</li> <li>Subversion</li> <li>Видео</li> <li>Документы</li> <li>Изображения</li> <li>Музыка</li> </ul> | иоблиотека "Документы"<br>ключает: 2 места<br>мя<br>Clever Internet Suite<br>Visual Studio 2005<br>IEInspector<br>Devart<br>Подписи<br>Custom Office Templates<br>Freemake<br>ImTOO<br>Virtual Machines |
|                                           | «З Домашняя группа<br>Имя файла<br>Тип файла: Двоичные файлы Х.                                                                                                    | 1С • • • • • • • • • • • • • • • • • • •                                                                                                    |
|                                           | 🔿 Скрыть папки                                                                                                    | Сохранить Отмена                                                                                                    |

Нажимаем «Далее» и после просмотра параметров сохранения нажимаем «Готово».

После того, как сертификат сохранен и в хранилище «Личные», и в виде файла на диске компьютера, переходим в Личный кабинет по 223-Ф3.

В Личном кабинете по 223-ФЗ необходимо разрешить взаимодействие с внешними системами, добавить пользователя с логином/паролем, прикрепить сертификат, сохранённый ранее, и указать, какие объекты разрешены к загрузке из внешних систем размещения.

В левом вертикальном меню Личного кабинета выбираем пункт «Настройки интеграции»:

| Настройки интеграции и внешние системы                     |
|------------------------------------------------------------|
| Внешние системы, проводящие закупки<br>в электронной форме |
| Настройки интеграции                                       |
| <ul> <li>Уведомления</li> </ul>                            |
| Настройка уведомлений                                      |
|                                                            |

Если взаимодействие не допускается – разрешаем:

| Настройки интеграции            |                    |
|---------------------------------|--------------------|
|                                 |                    |
| О Допускается<br>Пе допускается |                    |
|                                 | Изменить настройки |
|                                 |                    |

Придумываем логин и пароль и нажимаем кнопку «Добавить позицию в таблицу»:

| Настройки взаимодействия      |                  |             |               |           |  |  |  |
|-------------------------------|------------------|-------------|---------------|-----------|--|--|--|
| Учетные данные для интеграции |                  |             |               |           |  |  |  |
| № ▲ Логин 🔶                   | Пароль           | Описание    |               | Удалить   |  |  |  |
|                               |                  | Нет данных. |               |           |  |  |  |
|                               |                  |             |               |           |  |  |  |
|                               |                  |             |               |           |  |  |  |
| Логин *                       | ForReestrZakupok |             |               |           |  |  |  |
|                               |                  |             |               |           |  |  |  |
| Пароль *                      | •••••            |             |               |           |  |  |  |
|                               |                  |             |               |           |  |  |  |
| Подтверждение пароля *        |                  | <u>۴</u>    |               |           |  |  |  |
| Описание                      |                  |             |               |           |  |  |  |
| Chineanine                    |                  |             |               |           |  |  |  |
|                               |                  | 🚽 Доб       | авить позицию | в таблицу |  |  |  |

Если пароль соответствует требованиям портала (буквы, цифры, регистр разный у букв...) данные добавятся в таблицу:

| етные д | данные для интеграции |        |  |
|---------|-----------------------|--------|--|
|         |                       |        |  |
| Nº ▲    | Логин 🔶               | Пароль |  |
| 1       | ForReestrZakupok      | *****  |  |

Необходимо добавить сертификат пользователя. Нажимаем на кнопку «Обзор», выбираем сохранённый на предыдущем этапе файл сертификата и нажимаем «Прикрепить»:

| Добавление нового сертификата | I                                           |              |
|-------------------------------|---------------------------------------------|--------------|
| Путь к файлу сертификата      |                                             |              |
| путы к фанлу сертификата      | C:\Users\aBourg\Documents\cepmuфикam223.cer | 🚞 Обзор      |
| Наименование сертификата *    | сертификат223                               | 🛙 Прикрепить |
|                               |                                             |              |

#### Прикрепленный сертификат должен отобразиться в таблице:

| Сертиф | Сертификаты ключей проверки электронной подписи, используемые для информационного взаимодействия |                  |                  |           |                             |       |  |  |
|--------|--------------------------------------------------------------------------------------------------|------------------|------------------|-----------|-----------------------------|-------|--|--|
| Nº     | Наименование сертификата                                                                         | Действителен с   | Действителен по  | Статус    | Дата<br>прикрепления        | Кем п |  |  |
| 1      | сертификат223 🔻                                                                                  | 25.12.2014 13:51 | 25.03.2016 14:01 | Действует | 29.11.2015 19:58<br>(MCK+3) | Ковл  |  |  |

Осталось указать, какие сведения разрешено получать из внешних систем. На данном этапе нас интересует 2 пункта «Проект плана закупок», «Проект изменений к плану закупок». Можно добавить сразу и разрешения на извещения, договоры, исполнение, отчёты...:

| Сведения о закупках, получаемые из внешней системы |
|----------------------------------------------------|
| Проект положения о закупках                        |
| Проект изменений к положению о закупках            |
| Проект плана закупок                               |
| ис<br>Проект изменений к плану закупок             |
| ✓ Проект извещения                                 |
| Проект изменений к извещению                       |
| Проект разъяснения                                 |

По окончанию всех этих действий внизу экрана нажимаем «Изменить настройки»:

| Проект изменений перечня товаров, работ, услуг, закупка которых, осуществляется у усбъектов малого и среднего предпринимательства |
|----------------------------------------------------------------------------------------------------|
| ✓ Годовой отчет о закупке у субъектов малого и среднего предпринимательства                                                       |
| Проект изменений годового отчета о закупке у субъектов малого и среднего предпринимательства                                      |
| Изменить настройки 🗱 Отменить изменения                                                                                           |

На этом настройка ЭП и интеграции закончена.

Созданный логин и пароль, а также сертификат будут использоваться для передачи данных из программы «Реестр закупок» в Личный кабинет по 223-ФЗ.

**Обращаем внимание**, что наличие сертификата не означает автоматического опубликования сведений, а служит лишь для повышения уровня безопасности при взаимодействии с Порталом закупок.

При планировании закупок на 2016 год нормативно закреплено использование классификаторов ОКВЭД2 и ОКПД2 вместо ОКВЭД и ОКДП.

С одной стороны, это прописано в <u>Постановлении Правительства</u> РФ от 17 сентября 2012 г. N 932 с изменениями от 29 октября, 11 ноября 2015 г., с другой стороны - в <u>регламентых документах</u> Портала закупок и <u>файлах версий сайта</u>, начиная с 18 ноября 2015 года.

Передача сведений по 223-ФЗ требует обязательной передачи ИНН, КПП, ОГРН кодов заказчика, а также кода ИКО (идентификатор организации на Портале). Поэтому необходимо, чтобы в Параметрах программы был указан Ваш ИНН и КПП, а в справочнике организаций была внесена карточка организации-заказчика, содержащая все эти сведения:

1. Свойства организации:

| 🗿 Реестр организаций                                                            |                                                                          |                                                                                                    |
|---------------------------------------------------------------------------------|--------------------------------------------------------------------------|----------------------------------------------------------------------------------------------------|
| 🗋 Новая 😭 Свойства 🗙 Уд                                                         | алить 🛛 🙎                                                                | 🕽 Обновить 🏦 Помак 🍸 Фильтр – 🍓 Данные реестра 🔹                                                                                                    |
| Финансовый год; Все 🔻                                                           | 🍓 Зака                                                                   | зчик(-и)                                                                                                    |
| Оннансовый год: Все •<br>Полный список<br>Ваказчак(ти)<br>Спользинка<br>Корзина | <ul> <li>№ Зака</li> <li>Регист</li> <li>28.1:</li> <li>21.1:</li> </ul> | ЗЧИК(-и)<br>БУ Редакция газеты: Общие<br>Общие Дополнительно<br>Регион РФ Онская область<br>Город/населенный пункт<br>Интн организации<br>БУ Редакция газеты<br>Интн организации<br>БУ Редакция газеты<br>Полное наименование<br>БУ Редакция газеты<br>Полное наименование<br>БУ Редакция газеты<br>Полное наименование<br>БУ Редакция газеты<br>Полное наименование<br>БУ Дедакция газеты<br>Полное наименование<br>БУ Дедакция собразование<br>Полное наименование<br>БУ Стат ус предприятия<br>Стат ус предприятия<br>Организационно-правовая форма<br>Государственные бюджетные учреждения субъектов Российской Федерации<br>Публично-правовое образование<br>Онская область<br>ОКТМО 52 405 000<br>ОГРН 1025501578827<br>ОКПО 54168517<br>ОКПО 75203<br>ОКФС |
|                                                                                 |                                                                          | Записать Применить Отмена                                                                                                    |

| Регион РФ                   | Омская область   |             |                 | <u></u> | Страна   | Россия      | <b>(</b> |
|-----------------------------|------------------|-------------|-----------------|---------|----------|-------------|----------|
| ород/населенный пункт       | Исилькуль        |             |                 |         |          |             | <u>i</u> |
| ИНН организации             | 5514006049       | кпп         | 551401001       |         | Код по С | 03522000241 | 🖕 📀      |
| (раткое наименование        | БУ Редакция газе | ты          |                 |         |          |             |          |
| Толное наименование         | БЮДЖЕТНОЕ УЧР    | РЕЖДЕНИЕ ОМ | ИСКОЙ ОБЛАСТИ 🦷 | едакция | ГАЗЕТЫ"  |             |          |
| татус предприятия           |                  |             |                 |         |          |             | •        |
| Адреса и контактная информа | ация Коды класси | ыкации 44   | ФЗ 223-ФЗ       |         |          |             |          |

2. Параметры программы:

| ощие Расположение 44-ФЗ                             | 223-ФЗ Контроль Обновления и Интернет  |
|-----------------------------------------------------|----------------------------------------|
| инн/кпп 5514006049                                  | / 551401001 ОКТМО 📴 740 000 📑 Заказчик |
|                                                     |                                        |
| Месторасположение заказчи<br>Город/населенный пункт | ика/поставщика по умолчанию Омск       |

Переход на использование классификаторов ОКВЭД2 и ОКПД2

## Создание плана закупок на 2016 год

Будем считать, что импорт плана на 2015 год выполнен (страница 26). Плану закупок 2015 года ставим дату утверждения:

| п План закупок (223-ФЗ)                                                    |                                                                                                    |
|----------------------------------------------------------------------------|----------------------------------------------------------------------------------------------------|
| 🕍 Новый план 🔜 Свойства пла                                                | на 🎽 Удалить план 📄 Новый заказ 🗋 Копия 😁 Свойства 🛛 🗙 Удалить 🔹 Обн                                                                                                    |
| Финансовый год: 2015                                                       | 🔪 📮 Текущие\(01.01.2015 - 31.12.2015) - Не утверждён                                                                                                    |
| Планы закупок<br>▲ □ Текущие                                               | Перетащите сюда заголовок, чтобы сгруппировать по столбцу                                                                                                    |
| (01.01.2015 - 31.12.201                                                    | I5) - Не ут                                                                                                    |
| ▲ · · · · · · · · · · · · · · · · · · ·                                    | П Свойства плана                                                                                                    |
| и · · · · · · · · · · · · · · · · · · ·                                    | Общие Контактная информация Утверждение                                                                                                    |
| <ul> <li>З квартал</li> <li>4 квартал</li> <li>Изменённые позиц</li> </ul> | Дата утверждения 29.11.2015 🛐                                                                                                    |
| →                                                                          | Прикреплённый документ не указано                                                                                                    |
| 🧓 Корзина                                                                  | Открыть для просмотра                                                                                                    |
|                                                                            |                                                                                                    |
|                                                                            | Поместить в Архив                                                                                                    |
|                                                                            | После установки даты утверждения операции по внесению изменений в план-график<br>запрещаются. Удаление, добавление, правка позиции будет невозможна.<br>Перед утверждением плана желательно произвести очистку Корзины. |
|                                                                            | Записать Отмена                                                                                                    |

Переходим на 2016 год и создаем новый план на основании утверждённого плана 2015 года:

| План закупок (223-ФЗ)                                                        |                                                                                                    |
|------------------------------------------------------------------------------|----------------------------------------------------------------------------------------------------|
| 🕍 Новый план 🌌 Свойств                                                       | а плана 🞽 Удалить план 📋 Новый заказ 🗋 Копия 😁 Свойства 🛛 🗙 Удалить 🛛                                                                                                    |
| Финансовый год: 2016                                                         | 🔹 Текущие\(01.01.2016 - 31.12.2016) - Не утверждён                                                                                                    |
| Планы закупок                                                                | Перетащите сюда заголовок, чтобы сгруппировать по столбцу                                                                                                    |
| а Пакущие<br>а Пакущие<br>а Пакущие<br>а Пакущие<br>а Пакущие<br>а Пакущие   | Н Новый план                                                                                                    |
| и · 📄 1 е полугодие 🖓 · и нартал                                             | Общие Контактная информация Утверждение                                                                                                    |
| а ·· 💽 2-е полугодие                                                         | Финансовый год 2016 Дата создания 29.11.2015 🛐                                                                                                    |
| — — — 3 квартал<br>— — — 4 квартал<br>Изменённые<br>⊳ — _ (01.01.2016 - 31.1 | План за период (указывается только для 223-ФЗ)<br>с. 01.01.2016 🗵 по: 31.12.2016 🛐                                                                                                    |
| ▷ · □ (01.01.2016 - 31.1 ▷ · □ (01.01.2016 - 31.1 ▷ · □ (01.01.2016 - 31.1)  | План-источник:                                                                                                    |
| 🗿 Архив<br>🧔 Корзина                                                         | Не указан                                                                                                    |
|                                                                              | Пан за 2016 (01.01.2016 - 31.12.2016) утвержден 29.11.2015<br>План за 2016 (01.01.2016 - 31.12.2015) утвержден 29.11.2015<br>План за 2016 (01.01.2016 - 31.12.2015) утвержден 29.11.2015<br>План за 2015 (01.01.2015 - 31.12.2015) утвержден 28.11.2015 |
|                                                                              |                                                                                                    |
|                                                                              | Добавить Отмена                                                                                                    |

В этом случае будет происходить автоматическая перекодировка кодов ОКВЭД в ОКВЭД2 и кодов ОКДП в ОКПД2 при создании плана на 2016 год

В итоге, получилась точная копия плана 2015 года, с новыми датами и с новыми кодами классификации:

| 📊 План закупок (223-ФЗ)                                                                                                    |                                                           |             |           |              |                                                    |                 |                                                 |  |  |  |
|----------------------------------------------------------------------------------------------------|-----------------------------------------------------------|-------------|-----------|--------------|----------------------------------------------------|-----------------|-------------------------------------------------|--|--|--|
| 📑 Новый план 📓 Свойства плана 🎽 Уд                                                                                                    | алить план 📄                                              | Новый заказ | 🗋 Копия ( | 🚰 Свойства   | 🗙 Удалить 🛛 📓 Обновить 🛛 📣 🧃                       | 🏹 🧕 Данные г    | плана-графика 🝷                                 |  |  |  |
| Финансовый год: 2016 🗸                                                                                                    | 📄 Текущие \                                               | (01.01.20   | 16 - 31.1 | 2.2016) - He | утверждён                                          |                 |                                                 |  |  |  |
| 📲 Планы закупок<br>И - 🔁 Текушие                                                                                                    | Перетащите оюда заголовок, чтобы сгруппировать по столбцу |             |           |              |                                                    |                 |                                                 |  |  |  |
| <ul> <li>(01.01.2016 - 31.12.2016) - Не ут</li> <li>- ш 1-е полугодие</li> <li>- ш 1 квартал</li> </ul>                                                                                                    | № заказа<br>(лота)                                        | оквэд 星     | окдп 🚽    | окпд 🚽       | Наименование предмета контракта 🐷                  | Срок размещения | Начальная<br>(максимальная) цена 🚽<br>контракта |  |  |  |
| 📰 2 квартал                                                                                                    | ▶ 6                                                       | 68.20.1     | 7010010   | 68.20.11.000 | Оказание услуг по аренде жилья для сотрудника Иниш | 03.2016         | 60 000,00                                       |  |  |  |
| <ul> <li>2-е полугодие</li> </ul>                                                                                                    | 7                                                         | 68.20.1     | 7010010   | 68.20.11.000 | Оказание услуг по аренде жилья для сотрудника Вятк | 03.2016         | 60 000,00                                       |  |  |  |
| — 📰 3 квартал                                                                                                    | 8                                                         | 62.02       | 7260090   | 62.01.29.000 | Продление обслуживания и сопровождение программн   | 03.2016         | 75 000,00                                       |  |  |  |
| 🔤 4 квартал                                                                                                    | 9                                                         | 45.20       | 5020200   | 45.20.11.000 | Оказание услуг по диагностике автотранспортных сре | 03.2016         | 20 000,00                                       |  |  |  |
| 🧼 Изменённые позиции                                                                                                    | 10                                                        | 20.59.5     | 2423960   | 21.20.23.190 | Поставка расходных материалов для стоматологическ  | 03.2016         | 100 000,00                                      |  |  |  |
| Ориски странации (01.01.2016 - 31.12.2016) - Утвер                                                                                                    | 11                                                        | 21.20.1     | 2423258   | 21.20.10.180 | Медикаменты для аптечных киосков ГБУЗ СО "Талицка  | 04.2016         | 140 000,00                                      |  |  |  |
| <ul> <li>→ (10.01.2016 - 31.12.2016) - Утве;</li> <li>→ (10.01.2016 - 31.12.2016) - Утве;</li> </ul> | ۵.<br>۲                                                   | }           |           |              |                                                    |                 |                                                 |  |  |  |

В меню «Данные плана-графика» выбираем пункт «Экспорт плана-графика на Портала закупок»:

| ي 😢         | анные плана-графика 🔻                        |
|-------------|----------------------------------------------|
|             | Экспорт плана-графика на Портал закупок      |
| 6           | Импортиблана-графика с Портала закупок       |
| <b>P</b>    | Экспорт заказов (внутренний формат обмена)   |
| 4           | Импорт заказов (внутренний формат обмена)    |
| ТÛ,         | Перенумерация                                |
| ×           | Редактирование позиций                       |
| <b>&gt;</b> | Снять признак изменения позиции              |
| 26          | Экспорт плана-графика в формат <u>X</u> LS   |
| 6           | Импорт плана-графика из формата X <u>L</u> S |

В открывшейся форме устанавливаем флажок «Автоматически загрузить в Личный кабинет...» и нажимаем кнопку «Сформировать»:

| 😳 Формиров | зание плана закупок (223-ФЗ)       |                                |
|------------|------------------------------------|--------------------------------|
|            | Формат выгружаемых данных          |                                |
|            | 🔘 Файл формата Excel (xls)         | Отруктурированный формат (xml) |
|            | Данные размещённого плана закупо   | к на Портале закупок           |
|            | ИНН заказчика                      | 5514006049                     |
|            | КПП заказчика                      | 551401001 Заполнить            |
|            | Номер версии                       |                                |
|            | Реестровый номер                   |                                |
| Г          |                                    |                                |
| L          | • Автоматически загрузить в личный |                                |
|            |                                    |                                |
|            |                                    | Сформировать Отмена            |

На этапе формирования сведений будет производиться проверка на ошибки заполнения. При появлении окна с сообщением о найденных ошибках рекомендуется их исправить.

При отсутствии ошибок, либо после их исправления повторная операция формирования сведений отобразит на экране форму ввода логина/пароля, а также использумого сертификата, который был указан в Личном кабинете на шаге настройки интеграции:

| Экспорт плана закупок<br>Экспорт плана закупок по 223-4<br>Осуществляется контроль и загру<br>Загрижая В лений и собимат войствая в<br>Загрижая В лений и собимат войствая в ления собимат в собимат в собим | оз на Портал закупок<br>узка xml-файла текущего плана за<br>узка xml-файла текущего плана за                                | кулок по 223-Ф3 на Портал закупок.<br>окуло[по 259 на панион ПК |         |
|----------------------------------------------------------------------------------------------------|----------------------------------------------------------------------------------------------------|-----------------------------------------------------------------|---------|
| Результаты контроля по запол                                                                                                    | ла а цил полячил установленной к<br>пнению плана закупок<br>Авторизационные данные на 1                                     | Портале закупок                                                 |         |
|                                                                                                    | Пользователь<br>Пароль<br>Выберите сер<br>на Портале за<br>Будонов Анд<br>Свойства сер<br>Действит<br>Действит<br>Сохранить | ForReestrZakupok<br>••••••••••••••••••••••••••••••••••••        |         |
|                                                                                                    |                                                                                                    |                                                                 | Закрыть |

После нажатия «ОК» сведения о плане закупок будут переданы на Портал для более детальной проверки. В окне с результатами контроля будут отображаться сообщения об ошибках, обнаруженных в ходе проверки плана системой контроля Портала.

При успешной загрузке плана закупок в Личный кабинет окно с результатами контроля будет выглядеть следующим образом:

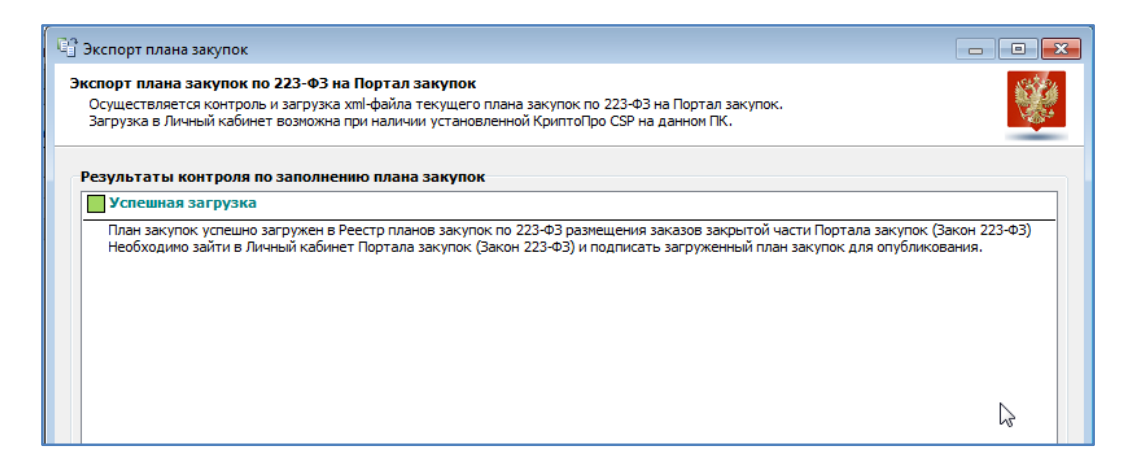

Проект плана закупок на 2016 год в Личном кабинете.

В случае успешной загрузки проекта плана закупок переходим в Личный кабинет в раздел «Реестр планов закупки»:

| <ul> <li>Информация о закупках</li> </ul>    |
|----------------------------------------------|
| Реестр закупок                               |
| Реестр положений о закупках                  |
| Реестр планов закупки                        |
| Реестр договоров                             |
| Реестр отчетности по договорам               |
|                                              |
|                                              |
| <ul> <li>Управление организациями</li> </ul> |
| Регистрационные данные организации           |
| Связи организации                            |

На вкладке «Новые сведения» появился проект плана. Его можно просмотреть, удалить или опубликовать:

| Все сведения (3) Новы                                     | е сведения (1) Размещенные сведения (2)                                                                                                    |                                    |                             |
|-----------------------------------------------------------|----------------------------------------------------------------------------------------------------|------------------------------------|-----------------------------|
| 0                                                         | Реквизиты плана закупки                                                                                                    | Дата у                             | тверждения Размеще<br>плана |
| Проект плана закупки<br>Статус размещения:<br>Не размещен | План закупок за период с 2016-01-01 по 2016-1.<br>Период действия плана с 01.01.2016 по 31.12.201<br>Организация, итвераницая драм: БОЛЖЕТНОЕ | 2-31 ▼<br>Подготовить к размещению | MCK+3)                      |
| План закупки товаров<br>(работ, услуг)                    | Организация, утвердившая план. Бюдихстнос                                                                                                    | Удалить                            |                             |
| Всего найдено 1                                           |                                                                                                    |                                    |                             |

**Обращаем внимание**, что до момента опубликования можно передавать повторно исправленные версии плана, не удаляя проект плана на Портале, как это требовалось в Личном кабинете по 44-ФЗ. Вновь переданные данные полностью перезаписывают загруженный проект плана закупки.

В случае, если план закупок на 2016 год уже был создан на основании плана 2015 года, используя старые коды ОКВЭД и ОКДП, был откорректирован — удалены лишние лоты, добавлены новые и тп, то имеется возможность перевести этот план на новые коды классификаторов.

Последовательность действий с виду достаточно сложная, но на самом деле все просто. Будем опираться на существующий механизм создания копий планов на основании ранее утвержденных.

Порядок такой:

- 1. Плану на 2016 год со старыми кодами классификаторов ставим дату утверждения.
- 2. Переходим на 2015 год и создаем новый план на 2015 год на основе только что утвержденного плана 2016 года.
- 3. Созданному плану 2015 года ставим дату утверждения.
- В Параметрах программы на вкладке «223-ФЗ» ставим год начала действия классификаторов 2016 год.
- 5. Переходим на 2016 год и создаем новый план 2016 года на основе только что утвержденного плана 2015 года.
- 6. Происходит автоматическая перекодировка.

В итоге в 2016 году имеем 2 идеинтичных плана закупок, но в одном используются старые коды, в другом – уже новые.

# Что нового в версии 2.2 сборка 426

Добавлена полная поддержка нового формата КБК с 2016 года в аналитике и при указании финансирования. Обращаем внимание, что при создании плана на 2016 год КБК указывается в новом формате - без КОСГУ.

|         | 1                         |                  | 3                    | 2                       | 3                           |               |       |                |                     | 4            | ę.           |                     |              |        | 5     |       |     | 6             |     |
|---------|---------------------------|------------------|----------------------|-------------------------|-----------------------------|---------------|-------|----------------|---------------------|--------------|--------------|---------------------|--------------|--------|-------|-------|-----|---------------|-----|
| CREC Pa |                           | Разлад Подразлад |                      | Целевая статья          |                             |               |       |                |                     | Вид расходов |              | g                   | косту        |        |       |       |     |               |     |
|         | ТРЬС Раздел               |                  | дел                  | Подраздел -             |                             |               |       |                | Программа           |              | Подпрограмма |                     | Вид расходов |        | дов   | KOCLA |     |               |     |
| 1       | 2                         | 3                | 4                    | 5                       | 6                           | 7             | 8     | 9              | 10                  | 11           | 12           | 13                  | 14           | 15     | 16    | 17    | 18  | 19            | 20  |
| рy      | ктура                     | pacxo            | цов бн               | одже                    | та нач                      | иная          | c 201 | l6 roj         | 1a                  |              |              |                     | •            |        |       |       |     |               |     |
| py      | ктура                     | расхо            | цов бн               | одже                    | та нач                      | иная          | c 201 | 16 ro <i>µ</i> | ļa                  |              |              | 4                   |              |        |       |       | -   | 5             |     |
| рy      | <b>ктура</b><br>1         | расхо            | цов бн               | одже<br>2               | та нач                      | иная          | c 201 | l6 roș         | 1a                  |              |              | 4                   |              |        |       |       |     | 5             |     |
| рy      | <b>ктура</b><br>1<br>ГРБС | pacxo            | <b>цов бн</b>        | <b>одже</b><br>2<br>дел | та нач                      | иная          | c 201 | l6 roj         | 1a                  |              | Целев        | 4<br>ая статья      |              |        |       |       | Вид | 5             | дов |
| PY      | <b>ктура</b><br>1<br>ГРБС | pacxo            | <b>цов бн</b><br>Раз | <b>одже</b><br>2<br>дел | <b>та нач</b><br>а<br>Подра | иная<br>аздел | c 201 | <b>16 го</b> д | <b>ца</b><br>граммн | ая статья    | Целев        | 4<br>ая статья<br>Н | аправлен     | ие рао | кодов |       | Вид | 5<br>( pacxo, | дов |

«Реестр закупок» при создании плана-графика на 2016 год на основании плана 2015 года коды КБК преобразует, согласно формату – код КОСГУ из КБК исключается и хранится в отдельном поле, код вида расходов сдвигается на 3 знака вправо.

# Что нового в версии 2.2 сборка 425

# Механизм перевода кодов ОКПД -> ОКПД2, ОКВЭД -> ОКВЭД2, ОКДП -> ОКПД2.

При создании плана-графика по 44-ФЗ или плана закупок по 223-ФЗ на основании существующего плана за 2015 год появилась возможность автоматически произвести переклассификацию лотов, позиций спецификации на основании таблиц соответствия кодов различных классификаторов. В терминологии Минэкономразвития – «Переходные ключи»

Создаем новый план на 2016 год и указываем план-источник 2015 года:

|                                                                                |                   | x          |
|--------------------------------------------------------------------------------|-------------------|------------|
| Общие Контактная информация Утверждение                                        |                   |            |
| Финансовый год 2016 Дата со                                                    | здания 08.11.2015 | 15         |
| План за период (указывается только для 223-ФЗ)                                 |                   |            |
| с ЦБ по:                                                                       | [15]              |            |
|                                                                                |                   |            |
| План-источник:                                                                 |                   |            |
| Не указан                                                                      |                   | -          |
| Не указан                                                                      |                   | _ <b>^</b> |
| План за 2015 год утвержден 08.11.2015                                          |                   |            |
| План за 2015 год утвержден 01.11.2015                                          | 13                |            |
| План за 2015 год утвержден 27.10.2015<br>План за 2015 год утвержден 19.10.2015 |                   |            |
| План за 2015 год утвержден 12.10.2015                                          |                   |            |
| План за 2015 год утвержден 09.10.2015                                          |                   | Ť          |
|                                                                                |                   |            |
|                                                                                |                   |            |
|                                                                                | Добавить          | Отмена     |
|                                                                                |                   |            |

После нажатия кнопки «Добавить» появится форма, на которой необходимо указать дополнительные параметры. При переходе с одного года на другой рекомендуется оставить уже установленные значения по умолчанию:

| Дополнительные параметры переноса данных плана-источника                                                                                 |
|----------------------------------------------------------------------------------------------------|
| Копирование плана<br>Год плана-источника и год нового плана различаются.<br>Необходимо указать дополнительные параметры переноса данных. |
| ✓ Увеличивать год даты исполнения на 1 (по умолчанию - Увеличивать)                                                                      |
| 📝 Увеличивать год финансирования на 1 (по умолчанию - Увеличивать)                                                                       |
| 🕅 Копировать в новый план примечание к лоту (по умолчанию - не копировать)                                                               |
| 🥅 Копировать в новый план основания изменения лота (по умолчанию - не копировать)                                                        |
| ОК Отмена                                                                                                    |

Далее будет происходить механизм переноса лотов плана-источника в новый план на 2016 год, согласно установленным параметрам и выполняться переклассификация.

Из-за разнообразия используемых кодов ОКВЭД, ОКПД (в 223-ФЗ и ОКДП), неполноты таблиц соответствия кодов, либо, в случае, когда один код из классификаторов ОКВЭД и/или ОКПД поставлен в соответствие нескольким кодам ОКВЭД2/ОКПД2 необходимо такие коды заменить в полуавтоматическом режиме.

На экране появится окно с кодами классификаторов, подлежащими уточнению:

| Дополнительные параметры переноса данных плана-источника                                                                                 |       |                                                            |             |
|----------------------------------------------------------------------------------------------------|-------|------------------------------------------------------------|-------------|
| Копирование плана<br>Год плана-источника и год нового плана различаются.<br>Необходимо указать дополнительные параметры переноса данных. |       |                                                            | <b>B</b>    |
| Коды классификаторов, подлежащие уточнению                                                                                               |       |                                                            |             |
| Справочник ОКВЭД                                                                                                    |       | Справочник ОКВЭД2                                          |             |
| 01.12.2 - Декоративное садоводство и производство продукции п                                                                            | 1     |                                                            |             |
| 34.30 - Производство частей и принадлежностей автомобилей и их                                                                           | 1     |                                                            | <b>-</b>    |
|                                                                                                    |       | 2                                                          |             |
|                                                                                                    |       |                                                            | 1           |
|                                                                                                    |       |                                                            |             |
|                                                                                                    |       |                                                            |             |
|                                                                                                    |       |                                                            |             |
|                                                                                                    |       |                                                            |             |
|                                                                                                    |       |                                                            |             |
|                                                                                                    |       |                                                            |             |
|                                                                                                    |       |                                                            |             |
|                                                                                                    |       |                                                            |             |
|                                                                                                    |       |                                                            |             |
|                                                                                                    |       |                                                            |             |
|                                                                                                    |       |                                                            |             |
| Необходимо поставить в соответствие код ОКВЭД2 коду ОКВЭД. Выб<br>выбрать из списка ранее предопределённых кодов.                        | op oc | иществляется из справочника. Для некоторых позиций имеется | возможность |
|                                                                                                    |       |                                                            |             |
|                                                                                                    |       |                                                            |             |
|                                                                                                    |       | << Назад Вперёд >> Готово                                  | Отмена      |

На данной форме будут показаны все несоотнесенные коды по трём классификаторам: ОКВЭД, ОКПД, ОКПД.

Если уточнять дополнительно по кодам ОКПД нет необходимости, либо коды ОКПД отсутствуют в плане-источнике (к примеру), то соответстующая таблица не будет показана.

Переход между талицами для уточнения кодов осуществляется кпонками «Назад» и «Вперёд».

Если кнопки отсутствуют – это означает, что уточнить коды нужно только по одному классификатору, который и показан в текущий момент на экране.

Вариантов указания новых кодов два:

1. Если при наведении на строку в колонке появляется значок 💌, то это означает возможность выбора из предопределённого списка кодов:

| Справочник ОКВЭД2                                                                                                    |    |
|----------------------------------------------------------------------------------------------------|----|
|                                                                                                    |    |
|                                                                                                    |    |
| 29.31 - Производство электрического и электронного оборудования д<br>29.32 - Производство проших комплектующих и принадлежностей для | 15 |
| 25.52 - производство прочих конплектующих и принадлежностей для                                                                      | 1  |

Выпадающий список появляется при клике левой клавишей мыши на строке в этой ячейке.

2. При нажатии на 避 откроется классификатор для выбора кода.

После выбора кода одним из способов, данное соотнесение можно очистить, нажав на 🔀.

После досоотнесения кодов одного справочника, переходим к следующему, если имеется доступная кнопка «**Вперёд**».

Когда процесс завершён, необходимо нажать «**Готово**» и создать таким образом план на 2016 уже с новыми кодами классификаторов на основании выбранного плана-источника.

При нажатии «**Отмена**» или клавиши «**Esc**» все сделанные соотнесения сбрасываются, план не создается.

## Классификаторы ОКПД2 и ОКВЭД2.

#### В меню «Справочники» два новых классификатора:

| 😳 Реестр закупок (Версия 2                         | 2.2 сборка 423)                                                                                                    |                          |                               |  |
|----------------------------------------------------|----------------------------------------------------------------------------------------------------|--------------------------|-------------------------------|--|
| Реестр Планирование Сп                             | правочники Лимиты Помощники Настройка Окна ?                                                                                              |                          |                               |  |
| 🔣 🖸 чего начать? 📲 П 衫                             | » Справочник ОКПД <u>2</u> (ОК 034-2014)                                                                                                  | Организации              | 🔊 Поиск ОКПД 🝌 ОКДП           |  |
|                                                    | > Справочник ОКВЭД2 (ОК <u>0</u> 29-2014)<br><sup>レ</sup> <sup>び</sup>                                                                    |                          |                               |  |
| уклассификатор ОК                                  | Справочник ОКПД (ОК 034-2007)                                                                                                    |                          |                               |  |
| 🞢 Поиск 📓 Обновит 🔊                                | Справочник ОКВЭД (ОК 02 <u>9</u> -2007)                                                                                                   |                          |                               |  |
| Классификатор ОК 🗙                                 | <sup>2</sup> Справочник ОКЕИ (единицы измерения)                                                                                          |                          |                               |  |
| Позиция классификатор 沁                            | Справочник ОКДП (ОК 004-93)                                                                                                    |                          |                               |  |
| 🔪 🧼 01 - Продукция и                               | Справочник источников финансирования                                                                                                    |                          |                               |  |
|                                                    | Справочник способов закупки / определения поставщика                                                                                      |                          |                               |  |
| 👌 🤝 02 - Продукция Ј                               | Заявители/ответственные исполнители по закупкам                                                                                           |                          |                               |  |
| 👃 🧼 03 - Рыба и проч 🚊                             | Справочник городов/населенных пунктов                                                                                                    | ством и рыбово,          | дством                        |  |
| 🗼 🧼 05 - Уголь 🏼 🂐                                 | Перечень медицинских препаратов                                                                                                    |                          |                               |  |
| 🧼 06 - Нефть сыра                                  | 94-ФЗ: Приказы и Справочники                                                                                                    |                          |                               |  |
|                                                    | Импорт классификаторов и справочников                                                                                                    |                          |                               |  |
| 👌 🤝 07 - Руды металі 🧧                             | <sup>3</sup> Импорт перечня медицинских препаратов                                                                                        |                          |                               |  |
| 👌 🧼 🧶 08 - Продукция г 🥂                           | Импорт классификатора КЛАДР                                                                                                    |                          |                               |  |
| 🕞 🧼 09 - Услуги в област                           | ти добычи полезных ископаемых                                                                                                    |                          |                               |  |
| 🖌 🔟 10 - Продукты пище                             | евые                                                                                                    |                          |                               |  |
| 🖌 🔟 10.1 - Мясо и мяс                              | сная пищевая продукция                                                                                                    |                          |                               |  |
| 🖌 🔟 10.11 - Мясо переработанное и консервированное |                                                                                                    |                          |                               |  |
| р 🔷 10.11.1 -                                      | 10.11.1 - Мясо крупного рогатого скота, свинина, баранина, козлятина, конина и мясо прочих животных семейства лошадины<br>или охлажденные |                          |                               |  |
| ⊳ 🧼 10.11.2 -                                      | Субпродукты пищевые крупного рогатого скота, свиные, бараныи, к<br>их) парные, остывшие или охлажденные, в том числе для детског о пи     | озьи, лошадей,<br>итания | ослов, мулов, лошаков и прочи |  |

Для планирования закупок по 44-ФЗ на 2016 год необходимо использовать эти классификаторы. Если классификаторы пусты или их содержимое неполное, необходимо повторно загрузить их в программу, используя пункт «Импорт классификаторов и справочников»:

| Импорт данн | ых                                                                                |
|-------------|-----------------------------------------------------------------------------------|
| 2           | Перед импортом справочников необходимо выполнить<br>резервное копирование данных. |
|             | Операция импорта может занять продолжительное время.                              |
|             | Файл для импорта:                                                                 |
|             | C:\ReestrCS\ImportOKPD_2016.zip                                                   |
|             |                                                                                   |
|             | Выполнить Закрыть                                                                 |

Указываем файл ImportOKPD\_2016.zip (файл находится в папке с установленной программой). Для сетевых версий - Импорт выполняется один раз только с одного ПК. Данная операция доступна пользователям, вошедшим в программу с правами администратора.

### Справочник способов закупки/определения поставщика.

Данный справочник претерпел ряд изменений:

1. Добавилась возможность сортировки по колонкам

В случае, если справочник отсортирован по колонке порядкой номер («№ п/п») имеется возможность перемещать вверх или вниз способы, тем самым располагая их в более удобном порядке при отображении в списках выбора при вводе закупки и на форме реестра контрактов

| 😳 Способы закупок              |                      |                 |                             |                              | ×             |
|--------------------------------|----------------------|-----------------|-----------------------------|------------------------------|---------------|
| 📄 Новый 😭 Свойства 🛛 💋 Обно    | овить 🗙 Удалить 1 Г  | ереместить вв   | ерх 🔳 Переместить вниз 🛛 省  | Импорт с Портала закупок     |               |
| Полное наименование            | Краткое наименование | <u> ∧</u> № п/п | Способ по 44-ФЗ             | Способ по 223-ФЗ             | Код по 223-ФЗ |
| 6 Единственный поставщик (п.4  |                      | 0000            | Единственный поставщик (п   | Единственный поставщик (ис   |               |
| ба Запрос котировок            | ЗК                   | 0001            | Запрос котировок            | Иной способ закупки открытый |               |
| ба Электронный аукцион         | ЭА                   | 0002            | Аукцион в электронной форме | Аукцион в электронной форме  |               |
| 6J Запрос предложений          | зп                   | 0003            | Запрос предложений          |                              |               |
| ба Открытый конкурс            | OK                   | 0004            | Открытый конкурс            | Открытый конкурс             | )             |
| 6 Ед. исполнитель (Без торгов) | ЕИ                   | 0005            | Единственный поставщик (по  | Единственный поставщик (ис   |               |
| 6- Eд. исполнитель (Монополии) | ЕИ(м)                | 0006            | Единственный поставщик (Мо  | Единственный поставщик (ис   |               |
| 🕹 Единственный поставщик (п.5  | Д400                 | 0007            | Единственный поставщик (п   | Единственный поставщик (ис   |               |
| 6J Предварительный отбор       | ПО                   | 0008            | Предварительный отбор       | Иной способ закупки открытый |               |
| Открытый аукцион               | OA                   | 0009            |                             | Открытый аукцион             |               |
| Муниципальный контракт         | МК                   | 0010            |                             |                              |               |
| Рамочный договор               | Рам(д)               | 0011            |                             |                              |               |
|                                |                      |                 |                             |                              |               |
|                                |                      |                 |                             |                              |               |
|                                |                      |                 |                             |                              |               |
|                                |                      |                 |                             |                              |               |
|                                |                      |                 |                             |                              |               |
|                                |                      |                 |                             |                              |               |
|                                |                      |                 |                             |                              |               |
|                                |                      |                 |                             |                              |               |
|                                |                      |                 |                             |                              |               |
|                                |                      |                 |                             |                              |               |
|                                |                      |                 |                             |                              |               |
|                                |                      |                 |                             |                              | Закрыть       |

Для более удобного перемещения способов можно воспользоваться комбинациями клавиш «Ctrl+Shift+стрелка вниз» и «Ctrl+Shift+стрелка вверх».

В следующей картинке самый используемый способ Аукцион в электронной форме поднят вверх, весь «единственный исполнитель ст. 93» собран вместе:

| 👺 Способы закупок              |                                                                                      |        |                             |  |  |  |
|--------------------------------|--------------------------------------------------------------------------------------|--------|-----------------------------|--|--|--|
| 📄 Новый 😁 Свойства 🛛 📓 Обно    | 📄 Новый 😁 Свойства 🛛 😰 Обновить 🛛 🗙 Удалить 👔 Переместить вверх 🌷 Переместить вниз 🖕 |        |                             |  |  |  |
| Полное наименование            | Краткое наименование                                                                 | ▲ №п/п | Способ по 44-ФЗ             |  |  |  |
| 6J Электронный аукцион         | ЭА                                                                                   | 0000   | Аукцион в электронной форме |  |  |  |
| 6- Запрос котировок            | ЗК                                                                                   | 0001   | Запрос котировок            |  |  |  |
| 6- Запрос предложений          | зп                                                                                   | 0002   | Запрос предложений          |  |  |  |
| 🕹 Единственный поставщик (п.4  |                                                                                      | 0003   | Единственный поставщик (п   |  |  |  |
| 🕼 Единственный поставщик (п.5  | Д400 0004                                                                            |        | Единственный поставщик (п   |  |  |  |
| 6 Ед. исполнитель (Без торгов) | ЕИ                                                                                   | 0005   | Единственный поставщик (по  |  |  |  |
| 🕹 Ед. исполнитель (Монополии)  | ЕИ(м) 0000                                                                           |        | Единственный поставщик (Мо  |  |  |  |
| ຝ Открытый конкурс             | ОК                                                                                   | 0007   | Открытый конкурс            |  |  |  |
| 🚱 Предварительный отбор        | ПО                                                                                   | 0008   | Предварительный отбор       |  |  |  |
| Открытый аукцион               | OA                                                                                   | 0009   |                             |  |  |  |
| Муниципальный контракт         | МК                                                                                   | 0010   |                             |  |  |  |
| Рамочный договор               | Рам(д)                                                                               | 0011   |                             |  |  |  |
| Ганочный договор               | Pan(4)                                                                               | 0011   |                             |  |  |  |

Обращаем внимание, что для аналитики необходимо, чтобы способ закупки был соотнесен с предопределённым способом по 44-ФЗ и/или по 223-ФЗ. Сделать это можно в свойствах способа закупки:

| Правка способа закупки |                                                                                                    |   |
|------------------------|----------------------------------------------------------------------------------------------------|---|
| Наименование спосо     | ба закупки                                                                                                    |   |
| Полное:                | Единственный поставщик (п.5 ст.93) 🔻                                                                               |   |
| Краткое:               | Д400                                                                                                    |   |
| Режим отображения      |                                                                                                    |   |
| 🔽 Отображать в         | з "дереве" формы "Реестр закупок" и в списках выбора                                                               |   |
|                        |                                                                                                    |   |
| Соответствие           |                                                                                                    |   |
| Способ по 44-ФЗ:       | Единственный поставщик (п.5 ст.93) 🔹                                                                               |   |
| Способ по 223-ФЗ       | Не определено<br>3: Открытый конкурс                                                                               |   |
| Код по 223-ФЗ:         | Конкурс с ограниченным участием<br>Двухэтапный конкурс                                                             |   |
|                        | Закрытый конкурс                                                                                                   |   |
| Анализ одноименнос     | закрытый конкурс с ограниченным участием<br>Закрытый двухэтапный конкурс<br>сти (94-с Алигиски в электронией формо |   |
| 🔲 Учитывается і        | Закрытый аукцион<br>Вакрытый аукцион<br>при анад запрос котиповок                                                  |   |
|                        | Запрос предложений                                                                                                 |   |
|                        | Единственный поставщик (подрядчик, исполнитель)                                                                    |   |
|                        | Единственный поставщик (Монополии)                                                                                 | - |
|                        | Единственный поставщик (п.4 ст.93)                                                                                 | 1 |
|                        | Открытый конкурс повторный                                                                                         | J |
| L                      | Предварительный отбор                                                                                              |   |

2. Для заказчиков, работающих по 223-ФЗ имеется возможность загрузить свои способы с Портала закупок:

| 彈 Способы закупок   |            |                      |                 |                        |                            |               |
|---------------------|------------|----------------------|-----------------|------------------------|----------------------------|---------------|
| 📄 Новый 😁 Свойства  | 💈 Обновить | 🗙 Удалить 👔          | Переместить вве | ерх 🌗 Переместить вниз | 省 Импорт с Портала закупок |               |
| Полное наименование | ĸ          | (раткое наименование | e <u> </u>      | Способ по 44-ФЗ        | Способ по 223-ФЗ           | Код по 223-ФЗ |
| (1)                 |            |                      | 0000            |                        |                            |               |

Указываем ИНН и КПП организации (если эти реквизиты указаны в Параметрах программы, то значения подставятся автоматически) и нажимаем кнопку «Загрузить»

| 👺 Импорт сведен                                   | ний с Портала закупок                                                                                                    |                  |                               | <b>-</b> ×- |  |
|---------------------------------------------------|----------------------------------------------------------------------------------------------------|------------------|-------------------------------|-------------|--|
| Импорт способо<br>Осуществляето<br>способами. Для | Импорт способов закупок по 223-ФЗ с Портала закупок<br>Осуществляется загрузка способов размещения, созданных на Портале закупок, для дальнейшего соотнесения с существущими<br>способами. Для загрузки необходимо указать свой ИНН и КПП. |                  |                               |             |  |
| ИНН заказчика:                                    | 7710114301 КПП: 771011001 Загрузить                                                                                                    |                  |                               |             |  |
| Полученные о                                      | бъекты (6)                                                                                                    |                  |                               |             |  |
| Код способа                                       | Способ закупки на Портале закупок (223-ФЗ)                                                                                                    |                  | Способ закупки из справочника |             |  |
| 3359                                              | Открытый конкурс                                                                                                    | 1                | Открытый конкурс              |             |  |
| 3360                                              | Открытый аукцион                                                                                                    | 1                | Открытый аукцион              |             |  |
| 3361                                              | Открытый аукцион в электронной форме                                                                                                    | 1                | Электронный аукцион           |             |  |
| 3362                                              | Запрос котировок                                                                                                    | 2                | Запрос котировок              |             |  |
| 3363                                              | Закупка у единственного поставщика (исполнителя, подрядчика)                                                                                                    | 1                | Ед. исполнитель (Монополии)   |             |  |
| 47525                                             | Открытый аукцион в электронной форме (по 94ФЗ)                                                                                                    | 1<br>1<br>1<br>1 | <<Добавить в справочник>>     |             |  |
|                                                   |                                                                                                    |                  |                               |             |  |
|                                                   |                                                                                                    |                  |                               |             |  |
|                                                   |                                                                                                    |                  |                               |             |  |
|                                                   |                                                                                                    |                  |                               |             |  |
|                                                   |                                                                                                    |                  |                               |             |  |
|                                                   |                                                                                                    |                  |                               |             |  |
|                                                   |                                                                                                    |                  | Импорт 3                      | акрыть      |  |

Программа старается сопоставить загружаемые способы, со способом, имеющемся в Справочнике. Если соответствия не найдено, то можно либо согласиться с предложением «Добавить в справочник», либо по двойному клику левой клавиши мышки выбрать способ из имеющихся, или отказаться от загрузки такого способа совсем:

| 👺 Способы закупок                    |                                         | ×                                       |  |
|--------------------------------------|-----------------------------------------|-----------------------------------------|--|
| Свойства 😰 Обновить                  |                                         |                                         |  |
| Полное наименование                  | Способ по 44-ФЗ (КС)                    | Способ по 223-ФЗ                        |  |
| <<Добавить в справочник>>            |                                         |                                         |  |
| <<Пропустить>>                       |                                         |                                         |  |
| ба) Электронный аукцион              | Аукцион в электронной форме             | Аукцион в электронной форме             |  |
| 6J Запрос котировок                  | Запрос котировок                        | Иной способ закупки открытый            |  |
| 6- Запрос предложений                | Запрос предложений                      |                                         |  |
| 6 Единственный поставщик (п.4 ст.93) | Единственный поставщик (п.4 ст.93)      | Единственный поставщик (исполнитель, по |  |
| 6 Единственный поставщик (п.5 ст.93) | Единственный поставщик (п.5 ст.93)      | Единственный поставщик (исполнитель, по |  |
| 6- Ед. исполнитель (Без торгов)      | Единственный поставщик (подрядчик, испо | Единственный поставщик (исполнитель, по |  |
| 6- Eд. исполнитель (Монополии)       | Единственный поставщик (Монополии)      | Единственный поставщик (исполнитель, по |  |
| ба) Открытый конкурс                 | Открытый конкурс                        | Открытый конкурс                        |  |
| 6- Предварительный отбор             | Предварительный отбор                   | Иной способ закупки открытый            |  |
| Открытый аукцион                     |                                         | Открытый аукцион                        |  |
| Муниципальный контракт               |                                         |                                         |  |
| Рамочный договор                     |                                         |                                         |  |
|                                      |                                         |                                         |  |
|                                      |                                         |                                         |  |
|                                      |                                         |                                         |  |
|                                      |                                         |                                         |  |
|                                      |                                         | Выбор Закрыть                           |  |

При нажатии кнопки «Импорт» новые способы будут добавлены, а для соотнесенных будут проставлены коды по классификатору Портала закупок:

|                             |                              | <b>—</b> ×    |
|-----------------------------|------------------------------|---------------|
| ерх 🌷 Переместить вниз 🛛 🖕  | Импорт с Портала закупок     |               |
| Способ по 44-ФЗ             | Способ по 223-ФЗ             | Код по 223-ФЗ |
| Аукцион в электронной форме | Аукцион в электронной форме  | 3361          |
| Запрос котировок            | Иной способ закупки открытый | 3362          |
| Запрос предложений          |                              |               |
| Единственный поставщик (п   | Единственный поставщик (ис   |               |
| Единственный поставщик (п   | Единственный поставщик (ис   |               |
| Единственный поставщик (по  | Единственный поставщик (ис   |               |
| Единственный поставщик (Мо  | Единственный поставщик (ис   | 3363          |
| Открытый конкурс            | Открытый конкурс             | 3359          |
| Предварительный отбор       | Иной способ закупки открытый |               |
|                             | Открытый аукцион             | 3360          |
|                             |                              |               |
|                             |                              |               |

Для чего это нужно? – Для импорта планов закупок, договоров по 223-ФЗ с Портала закупок и для последующей отправки планов, договоров, исполнения на Портал закупок по 223-ФЗ.

## Справочник источников финансирования.

Данный справочник претерпел ряд изменений:

1. Добавилась возможность указать код ОКТМО для бюджетного финансирования:

| Правка источника фин | равка источника финансирования        |                                                           |  |  |  |
|----------------------|---------------------------------------|-----------------------------------------------------------|--|--|--|
| Наименование исто    | Наименование источника финансирования |                                                           |  |  |  |
| Полное:              | Бюджет                                |                                                           |  |  |  |
| Краткое:             | Бюджет                                |                                                           |  |  |  |
| 🔲 Внебюджетные с     | редства                               |                                                           |  |  |  |
| Уровень бюджета      |                                       |                                                           |  |  |  |
| 🔘 00 - Не указан     |                                       | 🔘 04 - Пенсионный фонд РФ                                 |  |  |  |
| 🔘 01 - Федеральн     | ый бюджет                             | © 05 - Фонд ОМС                                           |  |  |  |
| 02 - Бюджет суб      | бъекта РФ                             | 🔘 06 - Фонд социального страхования                       |  |  |  |
| 🔘 03 - Местный бк    | оджет                                 | 07 - Территориальный государственный<br>внебюджетный фонд |  |  |  |
| Код ОКТМО 52         | 740 000                               |                                                           |  |  |  |
|                      |                                       | Записать Отмена                                           |  |  |  |

2. Добавилась возможность указать вид внебюджетных средств для внебюджетного финансирования:

| Правка источника фин                  | равка источника финансирования                                                                                                    |  |  |  |
|---------------------------------------|----------------------------------------------------------------------------------------------------|--|--|--|
| Наименование исто                     | чника финансирования                                                                                                    |  |  |  |
| Полное:                               | Предпринимательская деятельность                                                                                                  |  |  |  |
| Краткое:                              | Предприн                                                                                                    |  |  |  |
| <b> Внебюджетные ср</b>               | редства                                                                                                    |  |  |  |
| Вид внебюджетных                      | средств                                                                                                    |  |  |  |
| 🔘 00 - Не указан                      |                                                                                                    |  |  |  |
| 🔘 21 - Средства би                    | оджетных учреждений                                                                                                    |  |  |  |
| 🔘 22 - Средства автономных учреждений |                                                                                                    |  |  |  |
| 🔘 23 - Средства го                    | осударственных (муниципальных) унитарных предприятий                                                                              |  |  |  |
| 24 - Средства ю<br>учреждениями, п    | ридических лиц, не являющихся государственными или муниципальными<br>государственными или муниципальными унитарными предприятиями |  |  |  |
|                                       | Записать Отмена                                                                                                    |  |  |  |

Для чего это нужно? – Для интеграции с Порталом закупок

# Импорт плана закупок по 223-ФЗ с Портала закупок.

Создаем новый пустой план закупок по 223-ФЗ и в меню «Данные плана-графика» выбираем пункт «Импорт плана-графика с Портала закупок»:

| 📊 План закупок (223-ФЗ)                                   |                                                      | ×            |
|-----------------------------------------------------------|------------------------------------------------------|--------------|
| 📑 Новый план 🗟 Свойства плана 📑                           | лить план 📄 Новый заказ 🏦 🍸 🧕 Данные плана-графика 🔻 |              |
| Финансовый год: 2015 👻                                    | Текущие \ (01.01.20)                                 | 0            |
| 📲 Планы закупок                                           | еретащите сюда заголовок, чт                         | -            |
| Текущие (01.01.2015 - 31.12.2015) - Не                    | Экспорт заказов (внутренний формат обмена)           |              |
| <ul> <li>4 П. 1-е полугодие</li> </ul>                    | № заказа Импорт заказов (внутренний формат обмена)   | ич           |
| 1 квартал                                                 | (лота) На На СКВ Та Перенумерация                    | )б <b></b> ъ |
| ⊿                                                         | Редактирование позиций                               |              |
| 3 квартал                                                 | Казания позиции Украинания позиции                   |              |
| <ul> <li>4 квартал</li> <li>Изменённые позиции</li> </ul> | 👿 Экспорт плана-графика в формат <u>X</u> LS         |              |
| Архив                                                     | 👔 Импорт плана-графика из формата X <u>L</u> S       |              |
| 🔜 🔤 Корзина                                               |                                                      | _            |

Указываем, как минимум, ИНН и нажимаем кнопку «Загрузить»:

| Осуществляется загрузка плана закупок по 223-ФЗ, размещенного на Портале закупок, для дальнейшего импорта.<br>Для загрузки необходимо указать ИНН и КПП Вашей организации. |                                                      |            |                        |   |  |  |  |  |
|----------------------------------------------------------------------------------------------------|------------------------------------------------------|------------|------------------------|---|--|--|--|--|
| Н заказчика                                                                                                    | : 7710114301 КПП: Загруз                             | ИТЬ        |                        |   |  |  |  |  |
| анные разм                                                                                                    | ещённого плана закупок по 223-ФЗ на Портале закупок  |            |                        |   |  |  |  |  |
| Номер верси                                                                                                    | и 88 Реестровый номер 2140081113                     | 🛃 Смотр    | еть на Портале закупок |   |  |  |  |  |
| Іозиции пла                                                                                                    | ана закупки (131)                                    |            |                        |   |  |  |  |  |
| № лота                                                                                                    | Предмет                                              | Сумма      | Способ                 |   |  |  |  |  |
| 1                                                                                                    | Оказание услуг по ежедневной комплексной уборке поме | 1500000,00 | Запрос котировок       | E |  |  |  |  |
| 2                                                                                                    | Оказание услуг по ежедневной комплексной уборке прил | 1250000,00 | Запрос котировок       |   |  |  |  |  |
| 3                                                                                                    | Оказание услуг официантов в р/о Поляны               | 435000,00  | Запрос котировок       |   |  |  |  |  |
| 4                                                                                                    | Оказание услуг работников кухни на пищеблоке         | 500000,00  | Запрос котировок       |   |  |  |  |  |
| 5                                                                                                    | Поставка молока и молочной продукции                 | 540000,00  | Запрос котировок       |   |  |  |  |  |
| 6                                                                                                    | Поставка мясной продукции                            | 614000,00  | Запрос котировок       | 3 |  |  |  |  |
| 7                                                                                                    | Закупка Вакцин                                       | 450000,00  | Запрос котировок       |   |  |  |  |  |
| 8                                                                                                    | Оказание услуг по изготовлению зубных конструкций    | 1500000,00 | Запрос котировок       |   |  |  |  |  |
| 9                                                                                                    | Лабораторные исследования                            | 1500000,00 | Запрос котировок       |   |  |  |  |  |
| 10                                                                                                    | Поставка расходных материалов для забора крови, реак | 1930000,00 | Запрос котировок       |   |  |  |  |  |
| 11                                                                                                    | Лабораторные исследования                            | 2950000,00 | Запрос котировок       |   |  |  |  |  |
| 12                                                                                                    | Изготовление и поставка зубных конструкций.          | 1950000,00 | Запрос котировок       |   |  |  |  |  |
| 13                                                                                                    | Поставка промышленной сушильной машины для белья     | 194357,00  | Запрос котировок       |   |  |  |  |  |
| 14                                                                                                    | Поставка расходных материалов для отделения стомато  | 1300000,00 | Запрос котировок       |   |  |  |  |  |
| 15                                                                                                    | Поставка дезинфицирующих средств                     | 265000,00  | Запрос котировок       |   |  |  |  |  |
| 16                                                                                                    | Расходные материалы стоматологические                | 90000,00   | Запрос котировок       | - |  |  |  |  |
|                                                                                                    |                                                      | 000000 00  | -                      |   |  |  |  |  |
|                                                                                                    |                                                      |            |                        |   |  |  |  |  |

Полученный план можно посмотреть на Портале, нажав на «Смотреть на Портале закупок». Нажимаем кнопку «Вперёд» для указания дополнительных параметров импорта:

| 👺 Импорт сведений с Портала закупок                                                                                                    |       |                                                      |         |
|----------------------------------------------------------------------------------------------------|-------|------------------------------------------------------|---------|
| Импорт сведений с Портала закупок<br>Осуществляется загрузка плана закупок по 223-ФЗ, размещенного на<br>Для загрузки необходимо указать ИНН и КПП Вашей организации. | Порта | але закупок, для дальнейшего импорта.                |         |
| ИНН заказчика: 7710114301 КПП:                                                                                                    | 3     | Загрузить                                            |         |
| Данные размещённого плана закупок по 223-ФЗ на Портале закупок                                                                                                    |       |                                                      |         |
| Номер версии 88 Реестровый номер 2140081113                                                                                                    |       | 🛃 Смотреть на Портале закупок                        |         |
| Дополнительные параметры импорта<br>Способы закупок                                                                                                    |       | 0                                                    |         |
| Способ закупки в импортируемом плане                                                                                                    |       | Способ закупки из справочника                        |         |
| Запрос котировок                                                                                                    |       | Запрос котировок                                     |         |
| Открытый запрос котировок в электронном форме.                                                                                                    |       | электронный аукцион                                  |         |
| Открытый конкурс                                                                                                    | 1     | Открытый конкурс                                     |         |
| СБ-АСТ: Открытый аукцион в электронной форме                                                                                                    | 1     |                                                      |         |
| СБ-АСТ: Открытый запрос котировок в электронной форме                                                                                                    | 2     |                                                      |         |
|                                                                                                    |       |                                                      |         |
|                                                                                                    |       |                                                      |         |
|                                                                                                    |       |                                                      |         |
|                                                                                                    |       |                                                      |         |
|                                                                                                    |       |                                                      |         |
| Необходимо поставить в соответствие способу из импортируемого<br>"<<Добавить в справочник>>"                                                                          | файла | а способ из Справочника способов закупок или выбрать | пункт   |
|                                                                                                    |       |                                                      |         |
|                                                                                                    |       | << Назад Вперёд >> Импорт                            | Закрыть |

Для выполнения импорта необходимо соотнести все способы закупки из плана со способами в справочнике способов в программе.

Помимо способов по 223-ФЗ, которые самостоятельно ведет заказчик на Портале в своём справочнике, есть еще некие общие для всех способы + способы, которые используют площадки для проведения процедур. Как пример, способ «СБ-АСТ: Открытый ... в электронной форме».

Самое оптимальное, это не добавлять в программу такие новые способы, а соотнести с уже имеющимся там. Электронный запрос котировок необходимо все же предварительно добавить в справочник.

Т.е. для данного примера это будет выглядеть вот так:

| Н заказчика:                   | 7710114301               | КПП:                                       |                              | 3        | агрузить                             |  |  |  |  |
|--------------------------------|--------------------------|--------------------------------------------|------------------------------|----------|--------------------------------------|--|--|--|--|
| Данные размещё<br>Номер версии | е́нного плана з<br>88    | акупок по 223-ФЗ на По<br>Реестровый номер | ортале закупок<br>2140081113 |          | 🛃 Смотреть на Портале закупок        |  |  |  |  |
| Дополнительн<br>Способы заку   | <b>ње парамет</b><br>пок | ры импорта                                 |                              |          |                                      |  |  |  |  |
| Способ заку                    | лки в импорти            | руемом плане                               |                              |          | Способ закупки из справочника        |  |  |  |  |
| Запрос котировок               |                          |                                            |                              |          | Запрос котировок                     |  |  |  |  |
| Открытый а                     | аукцион в элек           | тронной форме                              |                              | 2        | Электронный аукцион                  |  |  |  |  |
| Открытый :                     | апрос котиров            | зок в электронном форм                     | 1e.                          | <u>×</u> | Запрос котировок в электронной форме |  |  |  |  |
| Открытый н                     | конкурс                  |                                            |                              |          | Открытый конкурс                     |  |  |  |  |
| CE-ACT: OT                     | крытый аукцио            | он в электронной форм                      | 2                            |          | Электронный аукцион                  |  |  |  |  |
| CD-ACT: OTI                    | срытыи запрос            | котировок в электрон                       | нои форме                    |          | запрос котировок в электронной форме |  |  |  |  |
|                                |                          |                                            |                              |          | 2                                    |  |  |  |  |
|                                |                          |                                            |                              |          |                                      |  |  |  |  |
|                                |                          |                                            |                              |          |                                      |  |  |  |  |

#### После соотнесения способов выполняем импорт. Результаты импорта:

| 📕 План закупок (223-ФЗ)                                                                                                    |                                        |                                                                                                    |                                     |                                                 |             |               |                    |                      |     |
|----------------------------------------------------------------------------------------------------|----------------------------------------|----------------------------------------------------------------------------------------------------|-------------------------------------|-------------------------------------------------|-------------|---------------|--------------------|----------------------|-----|
| 🕍 Новый план 📓 Свойства плана 🎽                                                                                                    | Удалить план 🛛 📔                       | ] Новый заказ 📋 Копия 😭 Свойства 🛛 🗙 Удалить                                                                 | 💈 Обновить                          | 📣 Закупка 🝷 🐴                                   | 🝸   🥺 да    | анные плана-г | рафика 🔹           |                      |     |
| Финансовый год: 2015 💌                                                                                                    | 🚞 Текущие\                             | (01.01.2015 - 31.12.2015) - Не утверждё                                                                      | н                                   |                                                 |             |               |                    |                      | 131 |
| ∥ Планы закупок<br>⊿ · 📴 Текущие                                                                                                    | Перетащите сюда                        | заголовок, чтобы сгруппировать по столбцу                                                                    |                                     |                                                 | 1           |               |                    |                      | *   |
| <ul> <li>(01.01.2015 - 31.12.2015) - Не у</li> <li>1-е полугодие</li> <li>1 квартал</li> <li>2 квартал</li> <li>2 квартал</li> </ul> | № заказа<br>(лота)                     | Наименование предмета контракта 👳                                                                            | Срок<br>размещения 💌                | Начальная<br>(максимальная) цена 媡<br>контракта | оквэд 🚽     | окдп 🚽        | Срок<br>исполнения | Способ<br>размещения | ×   |
| Зквартал                                                                                                    | 63                                     | Оказание услуг по обслуживанию территорий и такела                                                           | 06.2015                             | 1 250 000,00                                    | 74.84       | 7493060       | 09.2015            | ЗК                   | E   |
| 4квартал                                                                                                    | 64                                     | Поставка мясной продукции                                                                                    | 06.2015                             | 607 000,00                                      |             |               | 09.2015            | ЗК                   |     |
| Изменённые позиции                                                                                                    | 65                                     | Поставка молока и молочной продукции                                                                         | 06.2015                             | 514 000,00                                      |             |               | 09.2015            | ЗК                   |     |
| Архив                                                                                                    | 66                                     | Оказание услуг по лабораторным исследованиям                                                                 | 06.2015                             | 2 951 000,00                                    | 85.14.3     | 8512420       | 12.2015            | ЗК                   |     |
| Корзина                                                                                                    | 67                                     | Поставки расходных материалов и реактивов для анал                                                           | 06.2015                             | 2 495 000,00                                    |             |               | 12.2015            | ЗК                   |     |
|                                                                                                    | 68                                     | Поставка расходных материалов для хирургического к                                                           | 06.2015                             | 1 264 000,00                                    |             |               | 12.2015            | ЗК ЭФ                |     |
|                                                                                                    | 69                                     | Поставка расходных материалов для терапевтической                                                            | 06.2015                             | 775 000,00                                      |             |               | 12.2015            | ЗК                   |     |
|                                                                                                    | 70                                     | Поставка стоматологических инструментов                                                                      | 06.2015                             | 441 000,00                                      |             |               | 12.2015            | ЗК ЭФ                |     |
|                                                                                                    | 71                                     | Поставка ортодонтических инструментов                                                                        | 06.2015                             | 646 000,00                                      |             |               | 12.2015            | ЗК ЭФ                |     |
|                                                                                                    | 72                                     | Поставка универсальной многопараметрической смарт                                                            | 06.2015                             | 491 000,00                                      | 51.46.1     | 3311228       | 08.2015            | ЗК ЭФ                | L   |
|                                                                                                    | 73                                     | Поставка изделий медицинских (перчатки)                                                                      | 06.2015                             | 740 000,00                                      |             |               | 12.2015            | ЗК                   | E   |
|                                                                                                    | 75                                     | Перевязочные материалы                                                                                       | 06.2015                             | 535 000,00                                      |             |               | 12.2015            | ЗК                   |     |
|                                                                                                    | 76                                     | Оказание услуг по изготовлению и поставке зубных ко                                                          | 06.2015                             | 1 956 000,00                                    | 51.46.1     | 2423914       | 12.2015            | ЗК                   | H   |
|                                                                                                    | 78                                     | оказания услуг по пред стерилизационной обработке,                                                           | 06.2015                             | 377 000,00                                      | 74.70.3     | 8513090       | 10.2015            | ЗК                   | н   |
|                                                                                                    | 79                                     | Поставка бытовой химии и хозяйственных товаров (дл                                                           | 07.2015                             | 1 571 000,00                                    |             |               | 10.2015            | ЗК                   |     |
|                                                                                                    | 80                                     | Поставка дезинфицирующих средств                                                                             | 07.2015                             | 254 000,00                                      |             |               | 12.2015            | ЗК                   |     |
|                                                                                                    | 81                                     | расходные материалы для обеспечения лечебного пр                                                             | 07.2015                             | 338 000,00                                      |             |               | 12.2015            | зк                   |     |
|                                                                                                    | 82                                     | Поставка бумаги для электрокардиографов и видеопр                                                            | 07.2015                             | 262 000,00                                      |             |               | 12.2015            | ЗК                   |     |
|                                                                                                    | 83                                     | Поставка расходных материалов и реактивов для анал                                                           | 07.2015                             | 2 670 000,00                                    |             |               | 12.2015            | ЗК                   |     |
|                                                                                                    | 84                                     | Расходные материалы для гастроэнтерологического о                                                            | 07.2015                             | 150 000,00                                      |             |               | 12.2015            | ЗК ЭФ                |     |
|                                                                                                    | 85                                     | Расходные материалы для анализаторов                                                                         | 08.2015                             | 222 000,00                                      |             |               | 12.2015            | ЗК                   |     |
|                                                                                                    | 86                                     | Расходные материалы для стоматологии                                                                         | 07.2015                             | 371 000,00                                      |             |               | 12.2015            | ЗК                   |     |
|                                                                                                    | 88                                     | Поставка расходных материалов и экспресс-тестов дл                                                           | 08.2015                             | 1 390 000,00                                    |             |               | 12.2015            | ЗК                   |     |
|                                                                                                    |                                        |                                                                                                    |                                     | 147 932 315.55                                  |             |               |                    |                      |     |
|                                                                                                    | 4                                      |                                                                                                    |                                     |                                                 | 1           |               |                    |                      | •   |
|                                                                                                    | Минимально необх                       | одимые требования, к предмету контракта                                                                      |                                     |                                                 |             |               |                    |                      |     |
|                                                                                                    | При поставке Това<br>ГОСТ, ТУ и другим | ара обязательно предоставление документов, подтвержд<br>и нормативными документами, должны соответствовать з | ающих качество то<br>тим документам | овара, оформленных надл                         | ежащим обра | азом (сертифи | кат качества). То  | вары, нормируемы     | e 🔺 |
| 4 11 11                                                                                                    |                                        |                                                                                                    |                                     |                                                 |             |               |                    |                      | ~   |

Выгрузка на Портал в структурированном формате (кнопка «Данные плана-графика» - «Экспорт планаграфика на Портал закупок»), к сожалению, в этой версии закрыта — не решён один технический момент по авторизации на Портале по 223-ФЗ – ждем решения от поставщиков программного обеспечения в самое ближайшее время.

| 彈 Формиров | зание плана закупок (223-ФЗ)                            |                                                          |
|------------|---------------------------------------------------------|----------------------------------------------------------|
|            | Формат выгружаемых данных<br>🔘 Файл формата Excel (xls) | Отруктурированный формат (xml)                           |
|            | Данные размещённого плана закупок                       | на Портале закупок                                       |
|            | ИНН заказчика                                           | 7710114301                                               |
|            | КПП заказчика                                           | Заполнить                                                |
|            | Номер версии                                            | 88                                                       |
|            | Реестровый номер                                        | 2140081113                                               |
| [          | Автоматически загрузить в Личный                        | кабинет 223-ФЗ на Портале закупок<br>Сформировать Отмена |

### Реестр контрактов.

Реестр контрактов, его содержимое, механизмы ведения и тд движутся в сторону соответствия требованиям Портала закупок. Т.е. появление механизма ведения этапов исполнения, учета сумм аванса, формула цены, суммы по субподрядчикам... - это часть еще всего того, что потребуется для полноценной выгрузки проекта контракта на Портал.

#### Новые реквизиты в свойствах контракта

| бщие сведения Специфи                                | кация контракта Доп                      | олнительные соглашения Опл                 | лата Документы Прочин       | 2               |                        |             |
|------------------------------------------------------|------------------------------------------|--------------------------------------------|-----------------------------|-----------------|------------------------|-------------|
| Дата заключения 📘                                    | . <u>15</u> N                            | <b>9 закупки</b> б/н                       |                             | Реестровый №    |                        |             |
| Способ закупки 4                                     | 4-Ф3 ▼                                   |                                            | •                           | Основание       |                        | × 태         |
| Предмет                                              |                                          | Заключён по п. 24 или по п. 25             | ў ч <b>. 1</b> ст. 93 44-ФЗ |                 |                        |             |
|                                                      |                                          |                                            |                             |                 |                        | A           |
|                                                      |                                          |                                            |                             |                 |                        | -           |
| Цена контакта<br>0.00                                | Аванс, %                                 | Аванс, руб.                                | окпд                        |                 | оквэд                  | окдп        |
| 0,00                                                 | <u> </u>                                 | ٥ ( <u>س</u> ) ٥,                          | ,00 00                      | <b>&gt;&gt;</b> | <u> </u>               | <u>~</u>    |
| 🗌 Инновационная продук/                              | ция 📃 Средства                           | для жизнеобеспечения гражда                | ан 🔲 Контракт жизн          | енного цикла    |                        |             |
| Сроки и этапы финанси                                | прование Поставшик                       | Извешение Ограничения П                    | Іротоколы Участники С       | убподрядчики Жа | алобы Дополните        | льно        |
| Дата принятия заявки                                 | Срок                                     | исполнения                                 | Начало действия контр       | ракта (         | )<br>Скончание действи | я контракта |
| • •                                                  |                                          | 15                                         | • •                         | 15              |                        | 15          |
|                                                      |                                          |                                            |                             |                 |                        |             |
| -Этапы исполнения кон                                | нтракта                                  |                                            |                             |                 |                        |             |
| —Этапы исполнения кон                                | нтракта<br>Свойства 😰 Обновит            | <b>ть список</b> 🗙 Удалить этап            |                             |                 |                        |             |
| Этапы исполнения ког<br>Вовый этап 😭<br>№ п/п Дата   | нтракта<br>Свойства 😰 Обнови<br>начала   | ть список × Удалить этап<br>Дата окончания | Примечание                  |                 |                        |             |
| Этапы исполнения ког<br>Новый этап 😭<br>№ n/n Дата   | нтракта<br>Свойства 😰 Обнови<br>з начала | гь список × Удалить этап<br>Дата окончания | Примечание                  |                 |                        |             |
| Этапы исполнения кон<br>☐ Новый этап 😭<br>№ п/п Дата | нтракта<br>Свойства 😰 Обнови<br>з начала | ть список X Удалить этап<br>Дата окончания | Примечание                  |                 |                        |             |
| Этапы исполнения кол<br>Новый этап இ<br>№ п/п Дата   | нтракта<br>Свойства 😰 Обнови<br>а начала | ть список X Удалить этап<br>Дата окончания | Примечание                  |                 |                        |             |
| Этапы исполнения ко<br>Новый этап இ<br>№ п/п Дата    | нтракта<br>Свойства 😰 Обнови<br>з начала | ть список X Удалить этап<br>Дата окончания | Примечание                  |                 |                        |             |

#### По срокам и этапам:

В подавляющем большинстве случаев этап один, финансирование одно, дата окончания действия контракта и срок его исполнения совпадают. Но также нередки случаи, когда финансирование разделено на этапы исполнения, отчет по исполнению надо сдавать при закрытии очередного этапа и т.д. Поэтому оптимально все же указывать этапы, если их несколько. На форме финансирования год и месяц этапа так же заменён на его номер. Следующее обновление позволит указывать/загружать/выгружать исполнение по этапам, т.к. формат данных на Портале закупок предусматривает описание этапа, как некую «шапку», перед перечислением оплат, поставок и

закрывающих документов.

Срок исполнения – дата окончания исполнения контракта

Сроки действия – период действия контрата.

Дата принятия заявки — дата принятия договора к исполнению, дата передачи в отдел снабжения и тп. К заполнению не обязательна, в аналитике не используется.

Как пример, Договор на техническое сопровождение «Реестра закупок» на 2016 год, заключаемый в 2015 году: срок исполнения 31.12.2015, действие — весь 2016 год...

#### Изменения в формировании оплат по контрату

Обращаем внимание, что теперь при добавлении новой оплаты спецификация оплаты автоматически не заполняется. Заполнить спецификацию оплаты можно по нажатию кнопки «Заполнить спецификацию» и выбрав нужный режим заполнения:

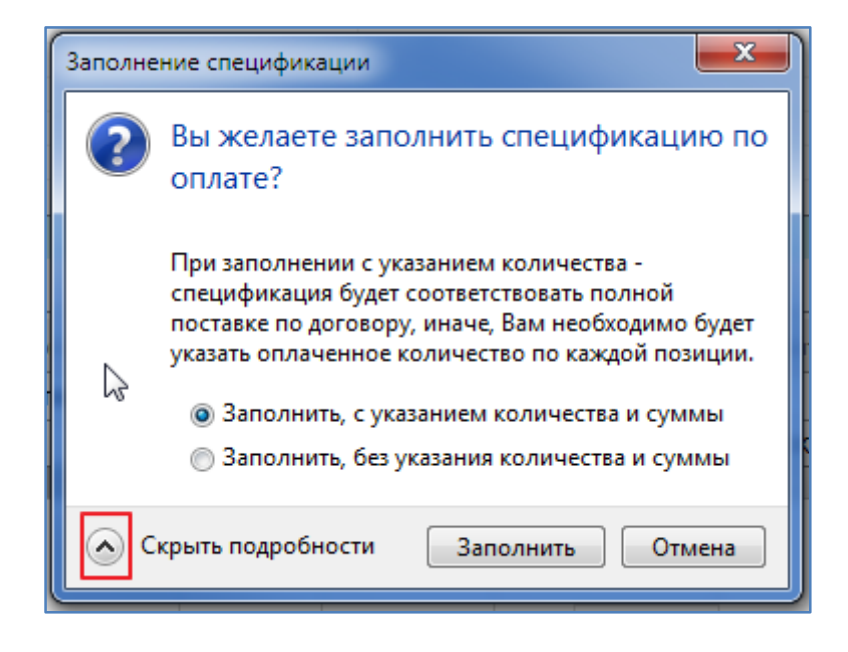

### Импорт контрактов с Портала закупок

Теперь при импорте контрактов с Портала закупок автоматически загружаются контракты и по 44-ФЗ и по 223-ФЗ. Загрузить только по 44-ФЗ или только по 223-ФЗ можно, указав закон, на основании которого они заключены:

| Закон:         Реестровый № заказчика:         Дата заключения контракта:           44-ФЗ и 223-ФЗ         03731000056         ©         01.01.2015         = 27.10.2015         Загрузить список |                 |                |             |                               |                      |                |          |   |
|----------------------------------------------------------------------------------------------------|-----------------|----------------|-------------|-------------------------------|----------------------|----------------|----------|---|
| 44-ФЗ и 223-ФЗ<br>Только 44-ФЗ<br>Только 223-ФЗ ы (65)<br>Выделить всё □ Снять пометку ↓ Смотреть на Портале закупок                                                                              |                 |                |             |                               |                      |                |          |   |
| *                                                                                                    | Дата заключения | Закон          | Номер       | Предмет контракта             | № реестровой записи  | Цена контракта | Загружен |   |
|                                                                                                    | 26.10.2015      | 44- <b>Φ</b> 3 | 110-10      | Дооснащение консультативно    | 1771011430115000032  | 491810,00      |          | - |
|                                                                                                    | 19.10.2015      | 223-Ф3         | 109-10      | Поставка колбасных и мясных   | 87710114301150001320 | 872865,00      |          |   |
|                                                                                                    | 12.10.2015      | 44- <b>Φ</b> 3 | 107-10 OAЭФ | Модернизация управляемого г   | 1771011430115000031  | 497500,00      |          |   |
|                                                                                                    | 28.09.2015      | 223-ФЗ         | 96-09       | Оказание услуг по обслужива   | 87710114301150001160 | 1193148,00     |          |   |
|                                                                                                    | 21.09.2015      | 223-ФЗ         | 88-09       | Поставка расходных материа    | 87710114301150001120 | 1664178,00     |          |   |
|                                                                                                    | 18.09.2015      | 44- <b>Φ</b> 3 | 87-09 OAЭФ  | Поставка автотранспортных с   | 1771011430115000030  | 8049000,00     |          |   |
|                                                                                                    | 17.09.2015      | 44- <b>Φ</b> 3 | 86-09 OAЭФ  | Поставка автотранспортного    | 1771011430115000029  | 1590000,00     |          |   |
|                                                                                                    | 07.09.2015      | 223-ФЗ         | 85-09       | Поставка системы для in vitro | 87710114301150001110 | 2997449,90     |          |   |
|                                                                                                    | 27.08.2015      | 223-ФЗ         | 84-08       | Поставка расходных материа    | 87710114301150001100 | 588500,00      |          |   |
|                                                                                                    | 26.08.2015      | 223-ФЗ         | 82-08       | Поставка расходных материа    | 87710114301150001080 | 1384880,00     |          |   |
|                                                                                                    | 26.08.2015      | 223-ФЗ         | 83-08       | Расходные материалы для ан    | 87710114301150001090 | 221738,80      |          |   |
|                                                                                                    | 06.08.2015      | 223-ФЗ         | 78-08       | Расходные материалы для гас   | 87710114301150001040 | 149050,00      |          |   |
|                                                                                                    | 13.07.2015      | 223-ФЗ         | 69-07 ОАЭФ  | Изготовление и поставка печа  | 87710114301150000970 | 958740,00      |          |   |
|                                                                                                    | 23.06.2015      | 44-ФЗ          | 59-06 CT    | Поставка нефтепродуктов       | 1771011430115000028  | 3377870,00     |          |   |
|                                                                                                    | 19.06.2015      | 223-ФЗ         | 55-06       | Поставка молока и молочной п  | 87710114301150000820 | 209194,02      |          |   |
|                                                                                                    | 04.06.2015      | 223-03         | 42-06       | Капитальный ремонт морозил    | 87710114301150000680 | 452775.91      |          |   |

При выборе контрактов для импорта, установив флажок у нужных контрактов или нажав кнопку «Выделить всё», переходим на следующий шаг определения дополнительных параметров импорта:

| 4-Ф3 и 223-Ф3 ▼ 03<br>Дополнительные парамет | 3731000056 📀                      | 01.01.2015 | - 27      | .10.2015         | Загрузить список      |  |
|----------------------------------------------|-----------------------------------|------------|-----------|------------------|-----------------------|--|
| Дополнительные парамет                       | гры импорта                       |            |           |                  |                       |  |
|                                              |                                   |            |           |                  |                       |  |
| Закон Способ закупки с                       | Портала закупок                   |            |           | Способ закупки и | з справочника         |  |
| 223-ФЗ Запрос котировок                      |                                   |            | 2         | Запрос котировон | <                     |  |
| 223-ФЗ Иной способ по по                     | ложению о закупках                |            | 1         |                  |                       |  |
| 223-ФЗ Открытый запрос                       | котировок в электронном форме.    |            | 2 AS      | Запрос котировон | к в электронной форме |  |
| 223-ФЗ СБ-АСТ: Открыты                       | й аукцион в электронной форме     |            | ×.        | Электронный аук  | сцион                 |  |
| 44-ФЗ Закупка у единсти                      | венного поставщика (подрядчика, и | полнителя) | 2         | Ед. исполнитель  | (Без торгов)          |  |
| 44-ФЗ Электронный ауки                       | цион                              |            | 2         | Электронный аук  | щион                  |  |
| 44-ФЗ Открытый конкур                        | DC                                |            | <u> 2</u> | Открытый конку   | pc                    |  |
|                                              |                                   |            |           |                  |                       |  |
|                                              |                                   |            |           |                  |                       |  |
|                                              |                                   |            |           |                  |                       |  |
|                                              |                                   |            |           |                  |                       |  |
|                                              |                                   |            |           |                  |                       |  |
|                                              |                                   |            |           |                  |                       |  |

Необходимо поставить в соответствие способы из загружаемых контрактов со способами из Справочника способов в программе.

Особый случай - это «Иной способ по положению о закупках» - такой способ может появляться, если не было найдено извещение о проведении закупки, связанное с этим контрактом. Это относится к закупкам по 223-Ф3. Портал не полностью выгружает для внешних систем размещения по контрактам и закупкам по 223-Ф3.

При импорте договоров с Портала по 223-ФЗ загружаются только выгруженные ранее Порталом договоры для внешних систем размещения. В итоге, список очень неполный. На Портале заведен инцидент IM1000138048. Они исправят - мы подгрузим пропущенные договоры